# Waters<sup>™</sup>

## Step by step guide for compound optimization on Xevo TQ-S micro

- 1. Manual optimization
- 2. IntelliStart optimization

## Optimization compounds om TQ

- The optimization of compounds on a TQ MS consists of different stages.
  - Prepare system for infusion
  - Optimize MS 1 with focus on molecular ion (also called parent)
  - Optimize MS 2 with focus on fragmentation and daughter ions
  - Create MS method containing MRM information
  - Shutdown MS

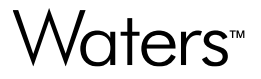

# **Manual optimization**

3

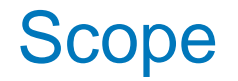

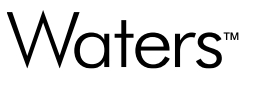

- This presentation serves as a step-by-step guide for manual compound optimization.
- First the steps necessary to **prepare the instrument** are given.
- Then all steps to perform a manual <u>compound optimization</u> are explained in detail.
- Finally, the steps necessary to **<u>shutdown the instrument</u>** are highlighted.

#### Waters™

#### **1.** Prepare the instrument

- Access the tune page
- Switch on the instrument
  - Prepare the fluidics

#### Access the MS Tune

Waters™

In the MassLynx main window, click "Instrument" in the left margin and then click the icon "MS Tune". Make sure the top toolbar icon is "Shortcut".

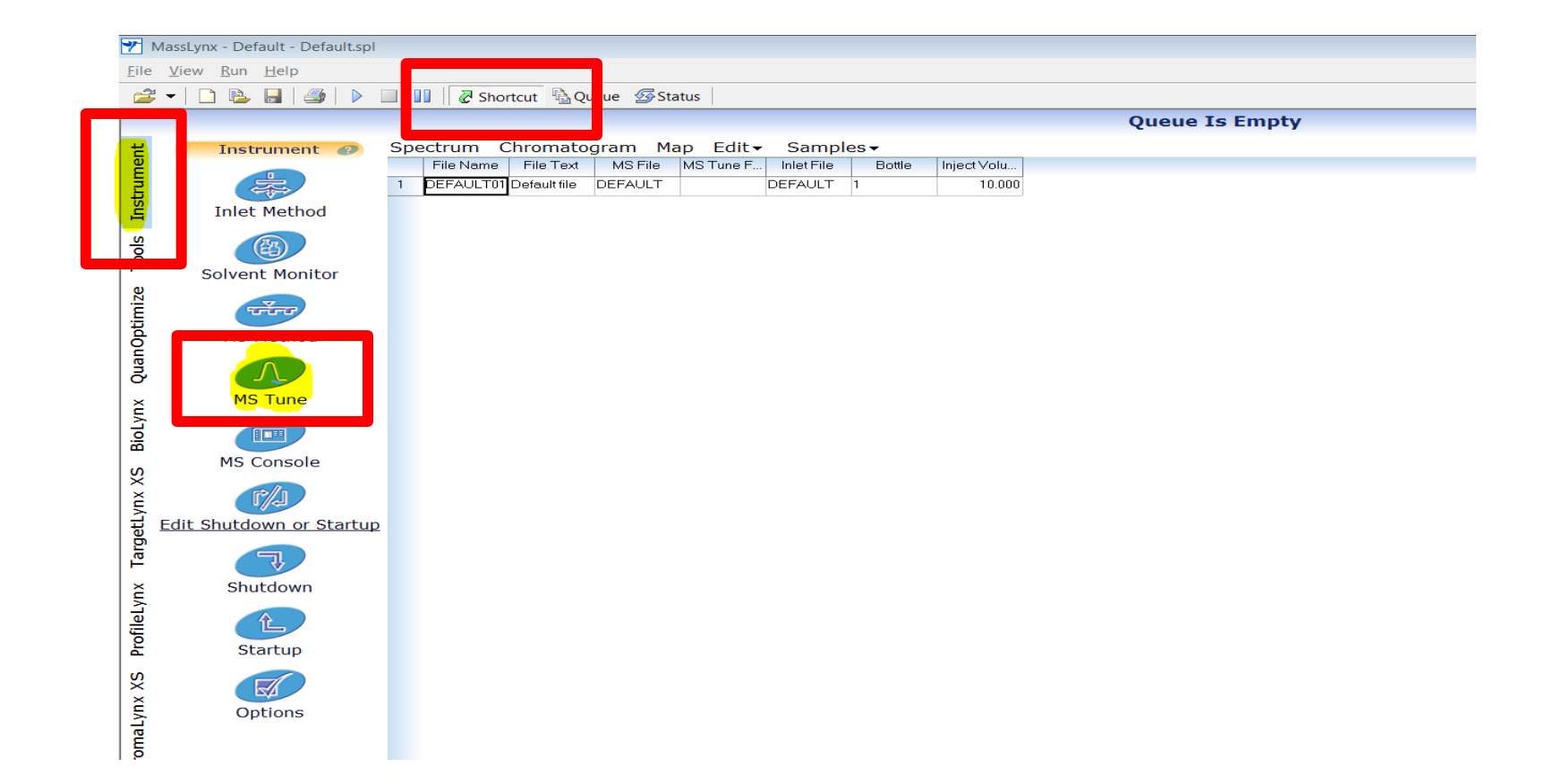

### Step 1: MS1 tune

| Waters Xevo TQ-Smicro MS Detector - CAMassLynx Projecten/Vitamine D3 2010 File View Ion Model Town Gas Vacuum Ramps Seture Town Seture Town Seture Town Seture Town Seture Town Source Voltages Capilary (KV) 103 100 Seture Town Seture Seture Town Seture Seture Seture Town Seture Seture Se | CO3 PRO\ACQUDB\Vitamine D3.ipr       Log       Log |
|----------------------------------------------------------------------------------------------------|----------------------------------------------------------------------------------------------------|
| Desolvation Temp (°C)         400         400           Source Gas Flow                                                                                                    | 401.0<br>3.08e7                                                                                                    |
| <ol> <li>Switch on the API gas</li> <li>Switch into Operate</li> <li>Select the MS mode ic</li> <li>Select MS1 scan, type<br/>on the precursor mass.</li> </ol>                                                                                                    | on<br>in the expected m/z value of the precursor ion and use a span of 5-10 to zoom in                                                                                                    |
|                                                                                                    |                                                                                                    |
|                                                                                                    | 8.5 399.0 399.5 400.0 400.5 401.0 401.5 402.0 402.5 402.0 2                                                                                                    |

Vacuum Ok Operate

#### Fluidics Tab: preparation

- In the MS Tune page go to the Fluidics tab.
- Make sure the syringe is free from air bubbles. Therefore purge 2-3x with Wash solvent prior to first infusion. This will garantuee a stable signal in the spectrum window.
- Prepare a solution of 100-1000 ng/mL in an appropriate solvent (e.g. methanol, acetonitrile). Most convenient is to prepare this in a vial with preslit cap, which can be hung on one of the positions.
- **<u>HINT</u>**: start with 100 ng/mL, use higher concentration in case of low intensity.

| ile View Ion N | Mode Cali | bration                 | Gas      | Vacuum     | n Ramps  | s Setu |
|----------------|-----------|-------------------------|----------|------------|----------|--------|
|                |           | r <mark>()</mark> cor ‡ | 2 🖄      |            | 🔄   🕨    |        |
| E + Fluidics   | Exterled  |                         |          |            |          |        |
| Controls       |           |                         |          |            |          |        |
| 1              |           |                         |          |            |          |        |
| Status         |           |                         |          |            |          |        |
| State          |           | Infusing                | ,        |            |          |        |
|                | 8.98      | minute:                 | s remain | ing at 10. | 0 μl/min |        |
|                | 87        | μl rema                 | iining   |            |          |        |
|                | Combined  | Positio                 | n        |            |          |        |
| Flow           |           |                         |          |            |          |        |
| Flow Rate      | 10.0      | μL/min                  |          |            |          |        |
| Valve Position | Combined  |                         | -        |            |          |        |
| Fill           |           |                         |          |            |          |        |
| Reservoir      | Α -       | •                       |          |            |          |        |
| Fill Volume    | 250 -     | μL                      |          |            |          |        |
| Wash           | 1 -       | times v                 | vhen pu  | rging.     |          |        |

#### Fluidics Tab: operation

- 1. Select Combined mode
- 2. Set a mobile phase flow rate of 400 µL/min (access from either the MS Console or Inlet Method editor)
  - Set 80A/20B for early eluters
  - Set 20A/80B for late eluters
  - Set 50A/50B if retention time is not known yet
- 3. Purge compound prior to infusion from either reservoir A or B
- 4. Set a Flow Rate of 10-20 µL/min
- 5. Press the **Start** button, the m/z peak of interest should be appearing
- 6. When the syringe is empty, refill it using the **Refill** button
- 7. If you have limited volume of sample, use less Fill Volume

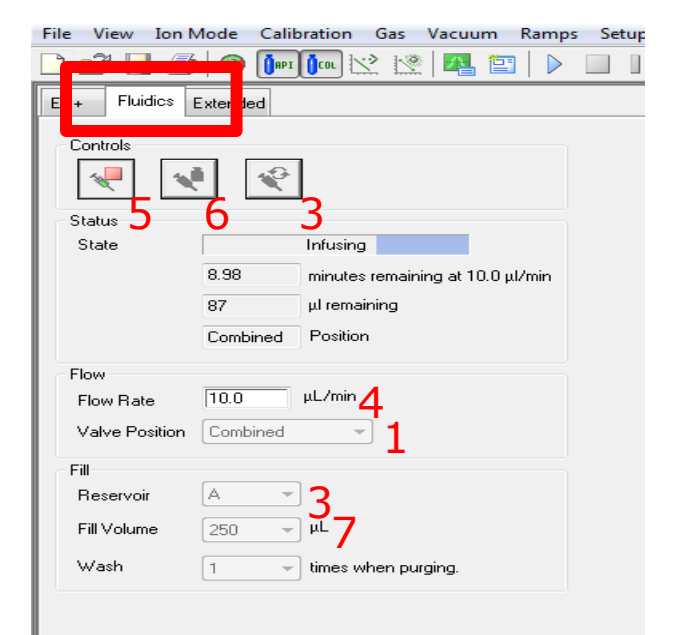

#### Waters™

#### 2. Manual compound optimization

- Ionization
- MS1 tune
- MS2 tune

#### Step 1: MS1 tune

- The goal of this step is to optimize the parent ion (or precursor ion) m/z and corresponding cone voltage, as well as the other source parameters.
- Use Chemspider.com, other internet tools or literature to determine the compound monoisotopic mass [M] (see next slide).
- Source parameters such as desolvation temperature and gas flow can be tuned but will be a compromise for the particular analysis.
- The default ion mode in the tune page is ES+. For other ion modes, go to the toolbar, select *Ion Mode* and make a choice.

#### Chemspider and MassLynx MM Calculator

- Chemspider provides a formula, average mass and monoisotopic mass for any given name (see right).
- As an alternative a formula can be entered into the MassLynx Molecular Mass Calculator (see below).
   Access this windows via tools icon in the left margin of the MassLynx main window.

| Molecular Mass Calcul           | lator             |                 |
|---------------------------------|-------------------|-----------------|
| ↓<br>Enter formula.e.g. C11H191 | NOBr              | Calculate       |
| C8H14CIN5                       |                   | User elements   |
| Mass 215.0938                   | Mass Type         | Reset           |
| 216.1016 (1+)                   | C Average         | Сору            |
|                                 | Monoiso           | Close           |
|                                 | lon Mode          | Multiply charge |
|                                 | € +ve             | From: 1         |
|                                 | C -ve             | To: 1           |
| Ref: Pure Appl. Chem., 75(6     | ), 683-800 (2003) | (M+nH)          |

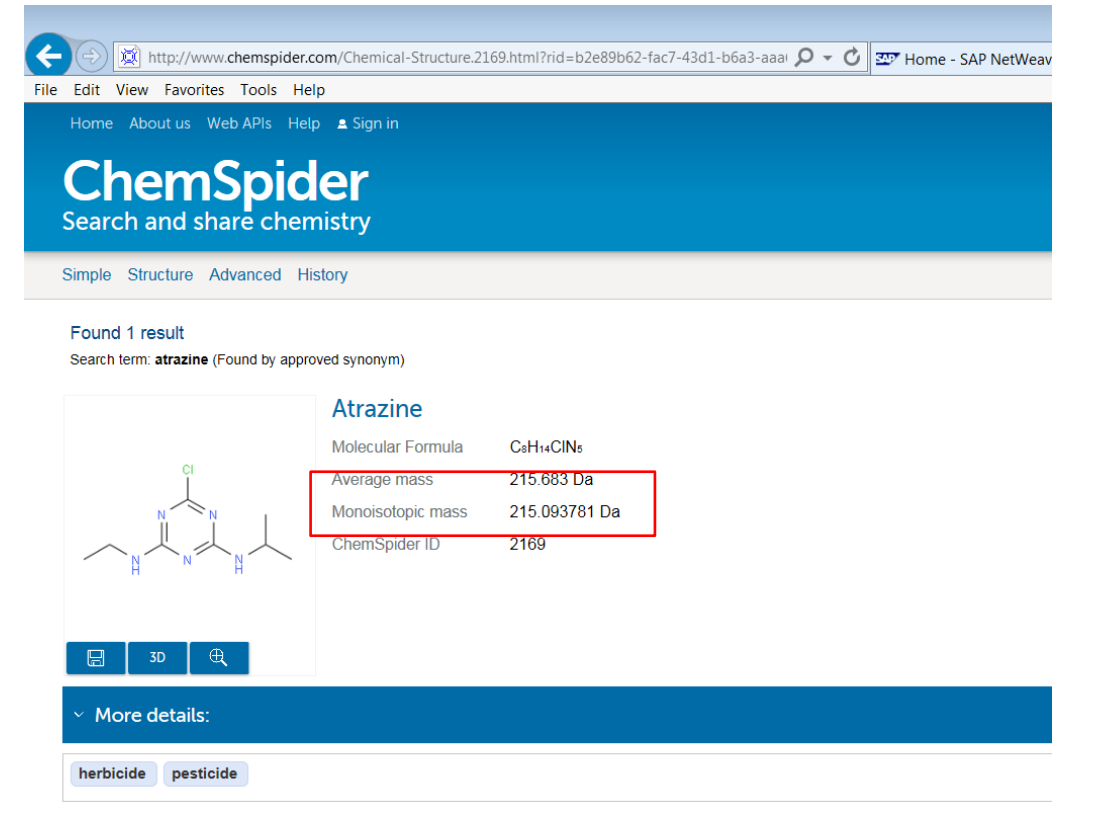

#### Parent lons to be investigated

- In general ES+ provides [M+H]<sup>+</sup> = M+1 and ES- results into [M-H]<sup>-</sup> = M-1.
- Be aware of the following exceptions, so check for alternative m/z values:
  - Certain ES+ compounds prefer adduct formation:
    - $[M+NH_4]^+ = M+18$
    - [M+Na]<sup>+</sup> = M+23
    - [M+K]<sup>+</sup> = M+39
  - Certain ES- compounds prefer adduct formation:
    - $[M+CI]^{-} = M+35$
    - $[M+acetate]^{-}$  or  $[M+formate]^{-} = M+45$  or M+59
    - [M+sodium formate-H]<sup>-</sup> or [M+sodium acetate-H]<sup>-</sup> = M+67 or M+81
  - Certain ES+ compounds fragment easily in the source with loss of:
    - $H_2O = M-18$
    - MeOH = M-32
    - EtOH = M-46

#### Step 1: MS 1 tune

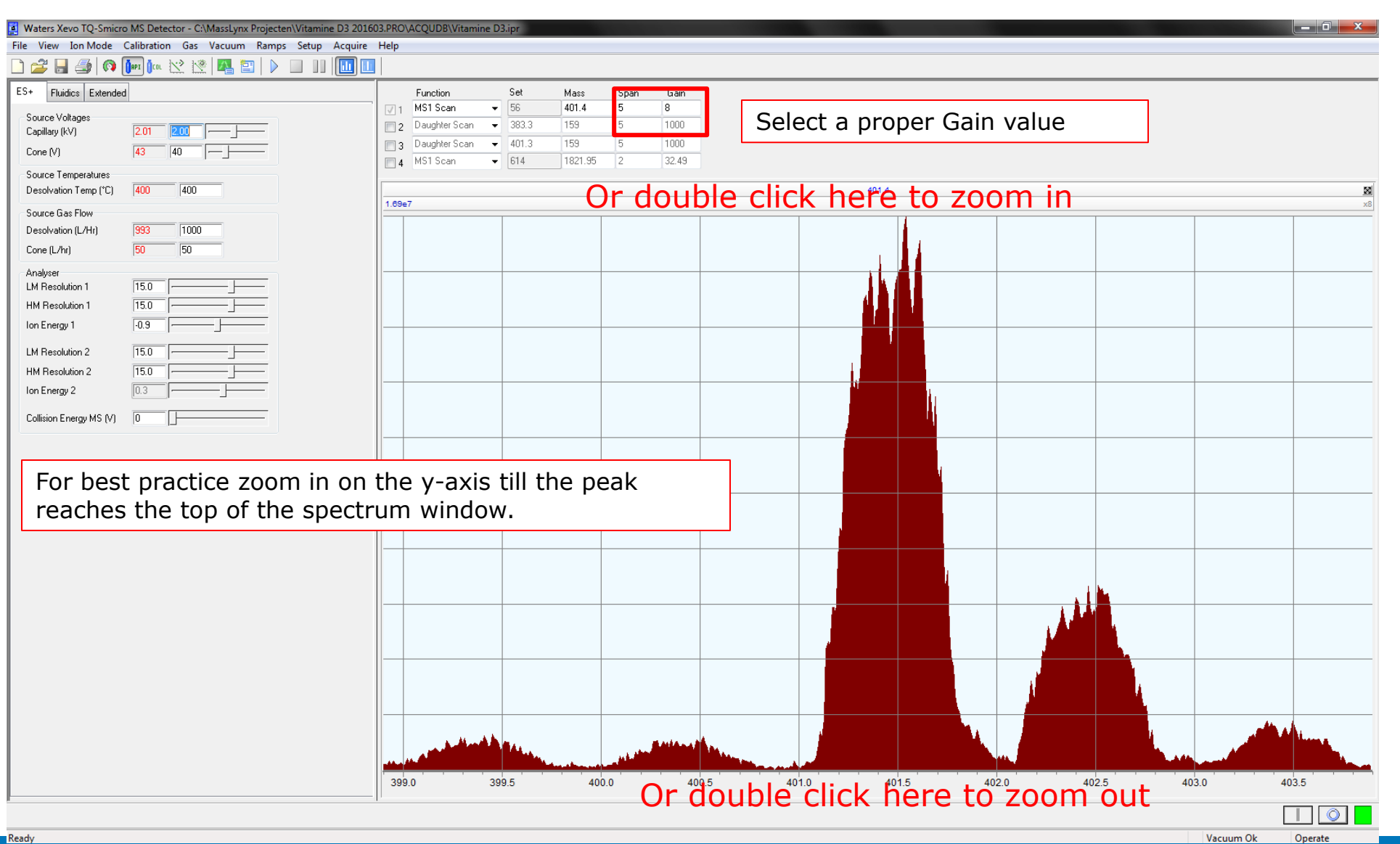

#### Step 1: MS 1 tune

- Now the following can be tuned:
  - Capillary voltage (method specific, compromise between compounds)
  - Cone voltage (compound specific)
  - Desolvation temperature (method specific, compromise between compounds)
  - Desolvation gas flow (method specific, compromise between compounds)
  - Soft ionization/transmission mode (compound specific)

#### Source Voltages

- Capillary Voltage: voltage needed to send ions to the surface of the charged droplets, needed for
  efficient transfer of ions into the gas phase
  - Compound dependent
  - Optimizes between 0.5 and 3 kV
    - Rarely optimizes above 3kV
    - Values above 3kV in ES- may result into a blue discharge on the capillary tip and should be avoided
  - Needs a compromise in case of multi-compound applications
  - <u>HINT</u>: After tuning, make 3 injections at different voltages (0.5kV, 1.5kV, 2.5kV) and compare the S/N.
     Peak area is not the deciding factor here, because the noise level can increase at lower capillary voltage.

#### **Source Voltages**

- Cone voltage: voltage needed to send ions into the first vacuum region
  - Compound dependent
  - In-source fragmentation occurs at higher values
  - HINT: A typical optimization diagram is shown in the figure below. Have the cone optimized where the green arrow is located. At lower cone voltages the peak intensity will be similar, but the noise level will be higher resulting in a lower S/N.

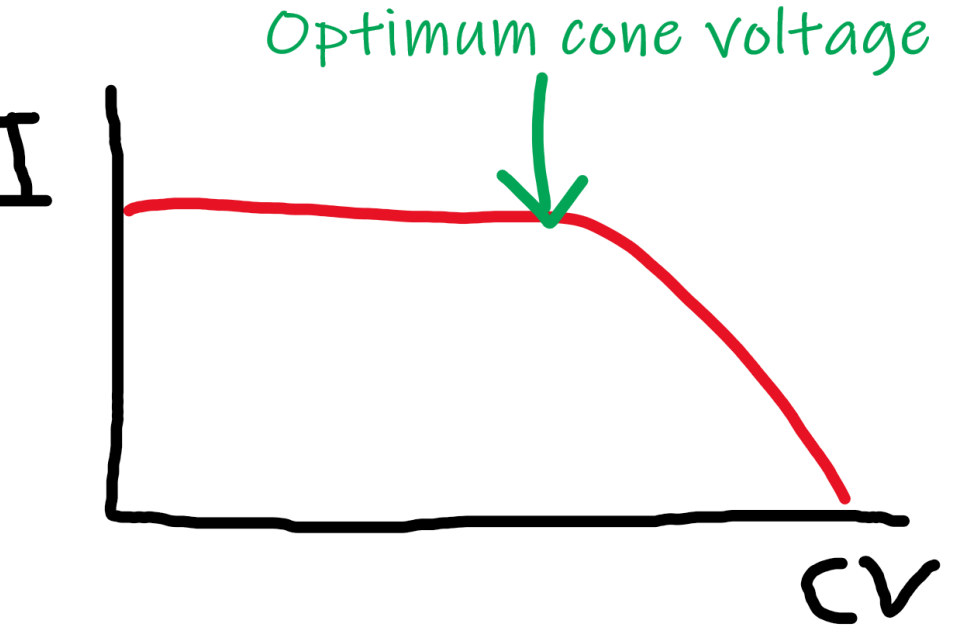

Waters™

fragmentan

[]/

#### **Desolvation Temperature**

- Desolvation Temperature: temperature of the N<sub>2</sub> Flow needed to evaporate mobile phase
  - Compound dependent
  - Optimizes between 400 °C and 650 °C
  - Depends on mobile flow rate:
    - Regular UPLC flow rates of 400-600 μL/min require desolvation temperatures of around 500°C 650°C
    - Lower mobile phase flow rates require lower desolvation temperatures
  - Needs a compromise in case of multi compound applications
  - <u>HINT</u>: This can be quickly optimized by changing the desolvation temperature in the tune page during infusion. The actual temperature will adapt quickly to the new setting so a live feedback will be given regarding the impact. Just monitor the peak intensity while the temperature changes. Typically, better sensitivities are obtained at higher temperatures.
  - <u>IMPORTANT</u>: Be aware that some compounds are thermo labile and should be analyzed at low desolvation temperatures. This should be tested on a case-by-case study.

#### **Source Gas Flow**

- Desolvation Gas Flow: N<sub>2</sub> flow at high temperature needed to evaporate mobile phase
  - Compound dependent
  - Optimizes between 800 L/hr and 1200 L/hr
  - Depends on mobile flow rate
    - Regular UPLC flow rates of 400-600 μL/min require desolvation flow rates of around 1000 L/hr 1200 L/hr
    - Lower mobile phase flow rates typically require lower desolvation flow rates
  - Needs a compromise in case of multi compound applications
  - <u>HINT</u>: Generally, a setting of 1000 L/h is already optimal. There is not much to be gained with this setting.
- Cone Gas Flow: counter-flow of N<sub>2</sub> to protect cone from getting dirty and to break down possible unwanted clusters or adducts
  - Use a value of 50 L/hr or higher for protection of cone
  - <u>HINT</u>: When working with ESI the default setting of 50 L/hr can be used. When using Unispray this
    is best optimized by performing injections at different gas flow rates (ie 0, 50, 100 L/hr) and check
    the S/N ratios. When no difference is observed, chose the higher setting.

#### Waters<sup>™</sup>

# **Resolution Settings (not to be tuned!)**

- LM Resolution 1 and HM Resolution 1
  - The resolution settings should be set once a year after PM and must kept the same for all methods on the same MS. The resolution settings should be provided by a Waters engineer after installation or PM.
  - You should check if the resolution settings are OK. Aim at unit resolution, *i.e.* 1 Da at the base line
  - LM Resolution has a higher impact on low masses, while HM Resolution has higher impact on high masses
  - Examples below:

Left: LM Res 20, HM Res 15

Right: LM Res 15, HM Res 15

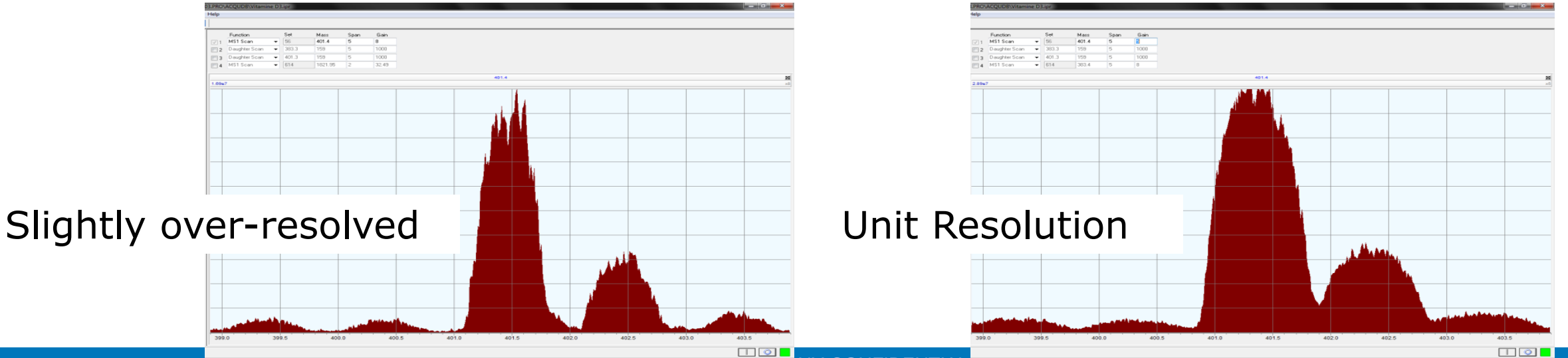

#### Ion Energies (not to be tuned!)

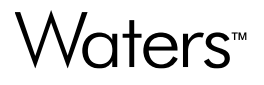

| File View Ion Mode Calibration Gas Vacuum Ramps Se                                                                                                    | tup Acquire Help                                                                                                    |                 |
|----------------------------------------------------------------------------------------------------|----------------------------------------------------------------------------------------------------|-----------------|
| 🗋 🚄 🚑 🧔 🌆 🌆 🖬 🖉                                                                                                    |                                                                                                    |                 |
| ES-Source Fluidics Advanced Diagnostics                                                                                                    | Function         Set         Mass         Span         Gain           Image: 1         MS1 Scan                56               401.4               5                                                                                   |                 |
| Source Fitted         ESI:1           Voltages         Capillary (kV)         2.48         2.40                                                                                        | <ul> <li>Ion Energies are set for optimal transmission through the 2 quadrupoles:</li> <li>Too high a value leads to loss of spectral resolution (fronting or tailing)</li> <li>Too low a value leads to loss of sensitivity</li> </ul> | <b>X</b><br>×80 |
| Temperatures<br>Desolvation <u>T</u> emp (*C) <mark>650</mark> 650                                                                                                    | The following values can be set in the tune file and are not te be changed.                                                                                                    |                 |
| Gas Flow         992         1000           Desolvation (L/Hr)         992         300           Cone (L/hr)         296         300           Nebuliser (Bar)         6.6         7.0 | Ion Energy 1: Set to -0.3 in ES+<br>Ion Energy 2: Set to 0.5 in ES+                                                                                                    |                 |
| Analyser       LM Resolution 1       IS.00         HM Resolution 1       Ion Energy 1                                                                                                  | Ion Energy 1: Set to 0.5 ES-<br>Ion Energy 2: Set to 1.0 in ES-                                                                                                    |                 |
| LM Resolution 2     2.70       HM Resolution 2     15.00       Jon Energy 2     2.0                                                                                                    |                                                                                                    |                 |
| Collision Gas Flow (mL/Min) 0.19 0.20<br>Collision 18                                                                                                    |                                                                                                    |                 |
|                                                                                                    | 5.9 106.0 106.1 106.2 106.3 106.4 106.5 106.6 106.7 106.8 106.9 107.0 107.1 107.2 107.3 107.4 107.5 107.6 107.7 107.8                                                                                                    | 107             |

Vacuum Ok Operate

Ready

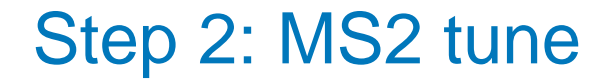

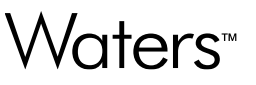

- 1. Switch on the collision gas
- 2. Select the MSMS mode icon
- 3. Select 2 times daughter scan, type in 2 times the found precursor m/z value under set. Zoom in on the precursor m/z in one spectrum window and zoom out on the entire range in the other spectrum window
- The goal of the step 2 is to optimize daughter ion (or product ion) m/z and their corresponding collision energies.
- This is done by selecting daughter scan from the dropdown menu above the spectrum window.
- Whenever possible, optimize multiple fragments and select the best ones at the end of the validation stage.
- Fragment ion can be selected by manually changing the collision energy.
- For complex fragmentation patterns, multiple daughter ion spectra data can be acquired manually, and spectra can be compared.
- Daughter ion m/z and collision energies can be changed between different compounds in an MS method.
- All other parameters will be a best compromise for the particular application.

#### Step 2: MS2 tune

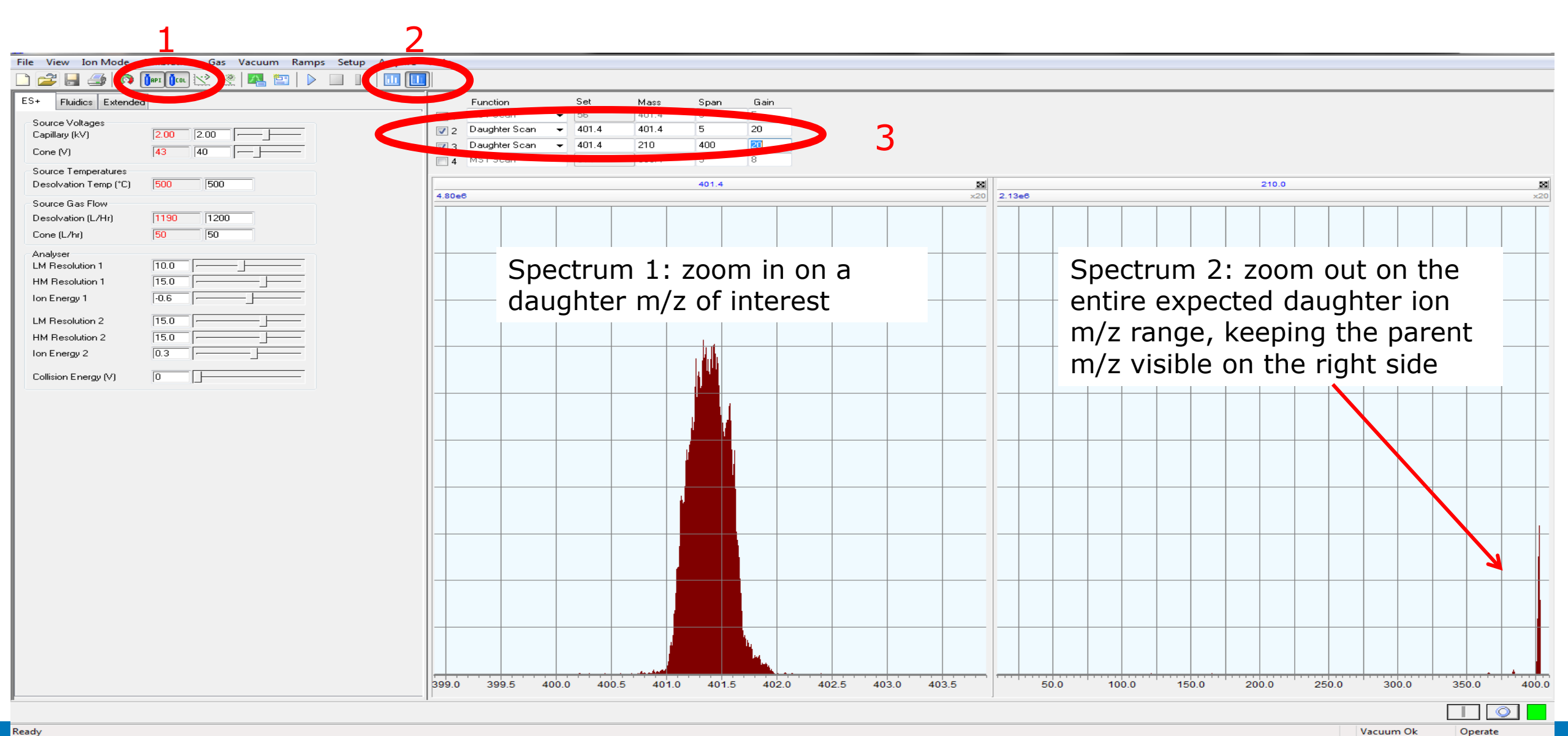

#### Step 2: MS2 tune

#### Waters™

<u>HINT</u>: Start at a very low collision energy (you will predominantly see the parent m/z) and gently increase the energy up to roughly 60eV and see which daughters of interest occur in the right window. Aim at daughters with highest intensity. Using the left window select a daughter m/z of interest and optimize the collision energy when the maximum response is observed. Determine the m/z at 1 decimal.

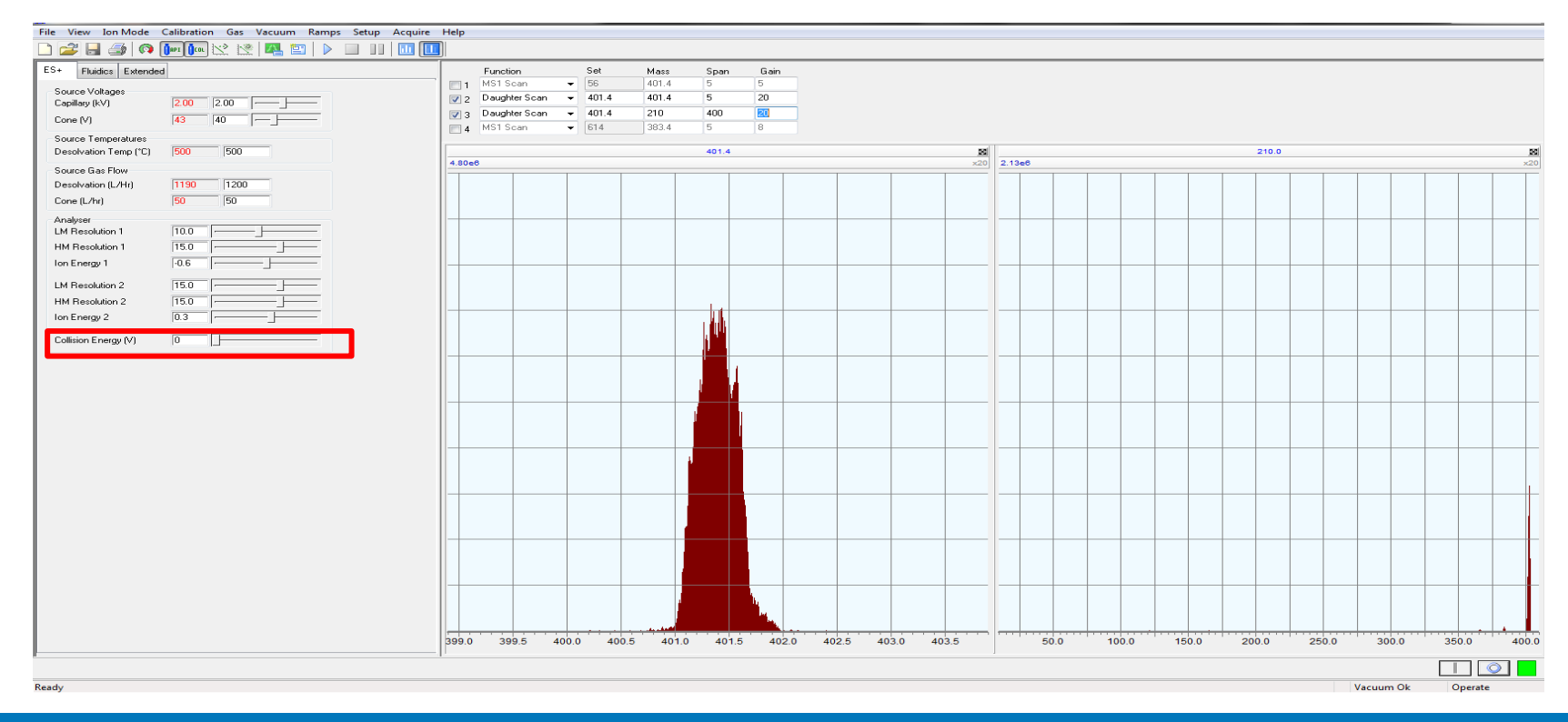

#### Step 2: MS2 tune

#### Waters™

The collision energy typically optimizes as follows:

©2024 Waters Corporation

COMPANY CONFIDENTIAL

.

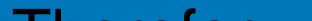

## Step 2: MS2 tune: Manual acquisition of daughter ion spectra Waters

 Acquisition of MS2 spectra and daughter spectra can also be carried out. See the procedure on the following pages.

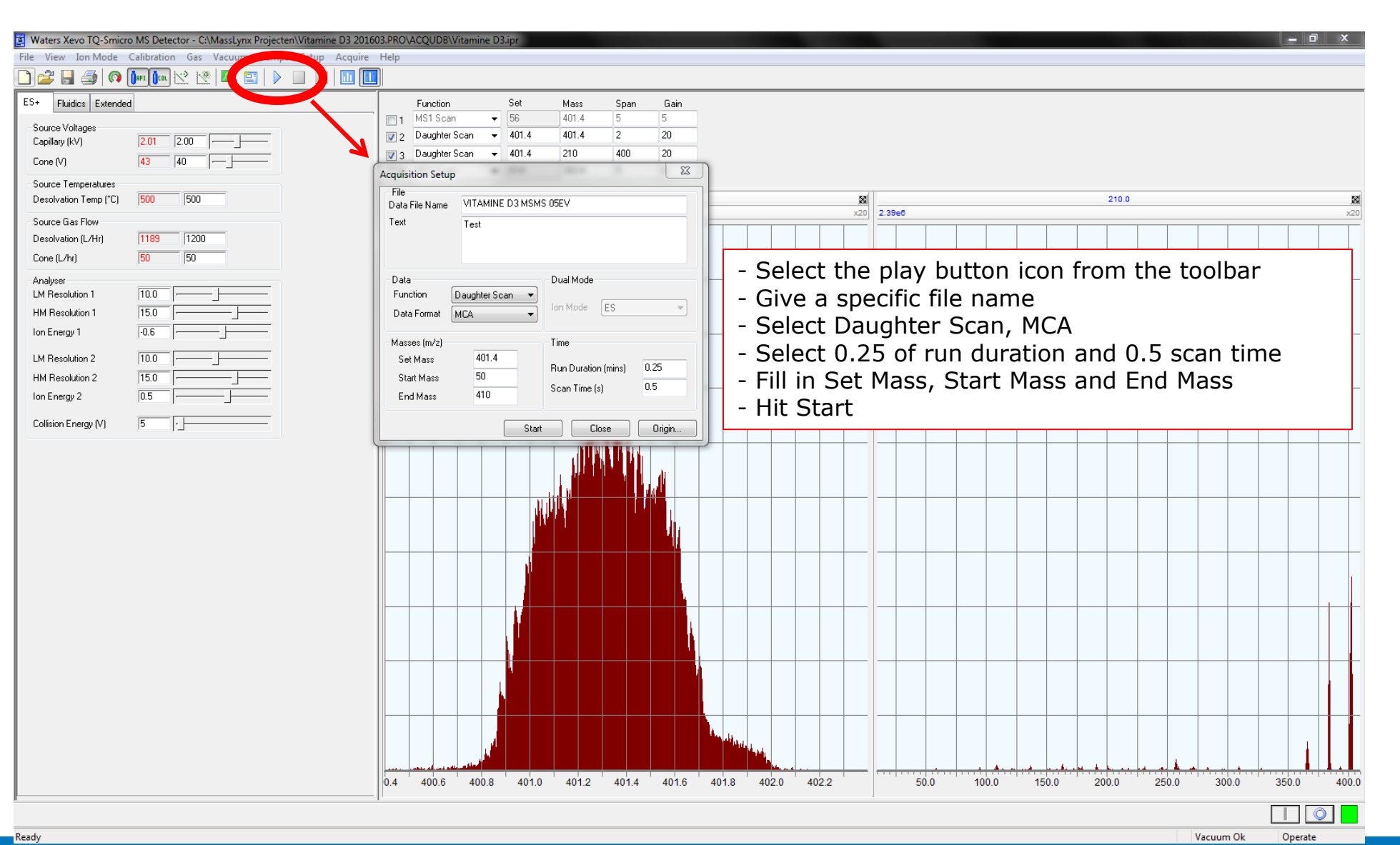

| Waters Xevo TQ-Smicro MS Detector - C:\MassLynx Projecten\Vitamine D3 2016   | 03.PRO\ACQUDB\Vitamine D3.ipr                                             |
|------------------------------------------------------------------------------|---------------------------------------------------------------------------|
| ile View Ion Mode Calibration Gas Vacuum Ramps Setup Acquire                 | Help                                                                      |
| ] 🚰 🗟 🦃 闷 问 🗠 💥 🖄 🕍 😫   🕨 🔲 🛄                                                |                                                                           |
| 1S+ Fluidics Extended                                                        | MCA Display Statistics                                                    |
| Source Voltages                                                              | MCA TIC: 1.59e+009 Last TIC: 1.12e+008                                    |
| Capillary (kV) 2.00 2.00                                                     | MCA BP Int: 3.40e+007 Last BP Int: 3.07e+006                              |
| Cone (V)  43  40                                                             | MCA BP Mass: 383.23 Last BP Mass: 383.11                                  |
| Source Temperatures           Desolvation Temp (*C)         500         [500 | Last BP Volts: 0.010                                                      |
| Source Gas Flow                                                              | 230.0                                                                     |
| Desolvation (L/Hr) 1189 1200                                                 | x0.04                                                                     |
| Cone (L/hr) 50 50                                                            |                                                                           |
| Analyser LM Resolution 1 10.0                                                |                                                                           |
| HM Resolution 1 [15.0]                                                       |                                                                           |
| lon Energy 1 -0.6                                                            | - Data is being acquired                                                  |
| LM Resolution 2 10.0                                                         |                                                                           |
| HM Resolution 2 15.0                                                         | - 30 scans (0.5 scans per second x 0.25 min) are being summed             |
| lon Energy 2 0.5                                                             | - Repeat this manual acquisition at different collision energies by first |
| Collision Energy (V)                                                         | adapting the Collision Energy (V) and press 'Enter' (see arrow) and then  |
|                                                                              |                                                                           |
|                                                                              |                                                                           |
|                                                                              |                                                                           |
| equiring                                                                     | Completed scan 13 (function 1) Vacuum Ok Operate                          |

©2024 Waters Corporation

COMPANY CONFIDENTIAL

- Go to the sample list and select spectrum from the toolbar
- Open all acquired spectra

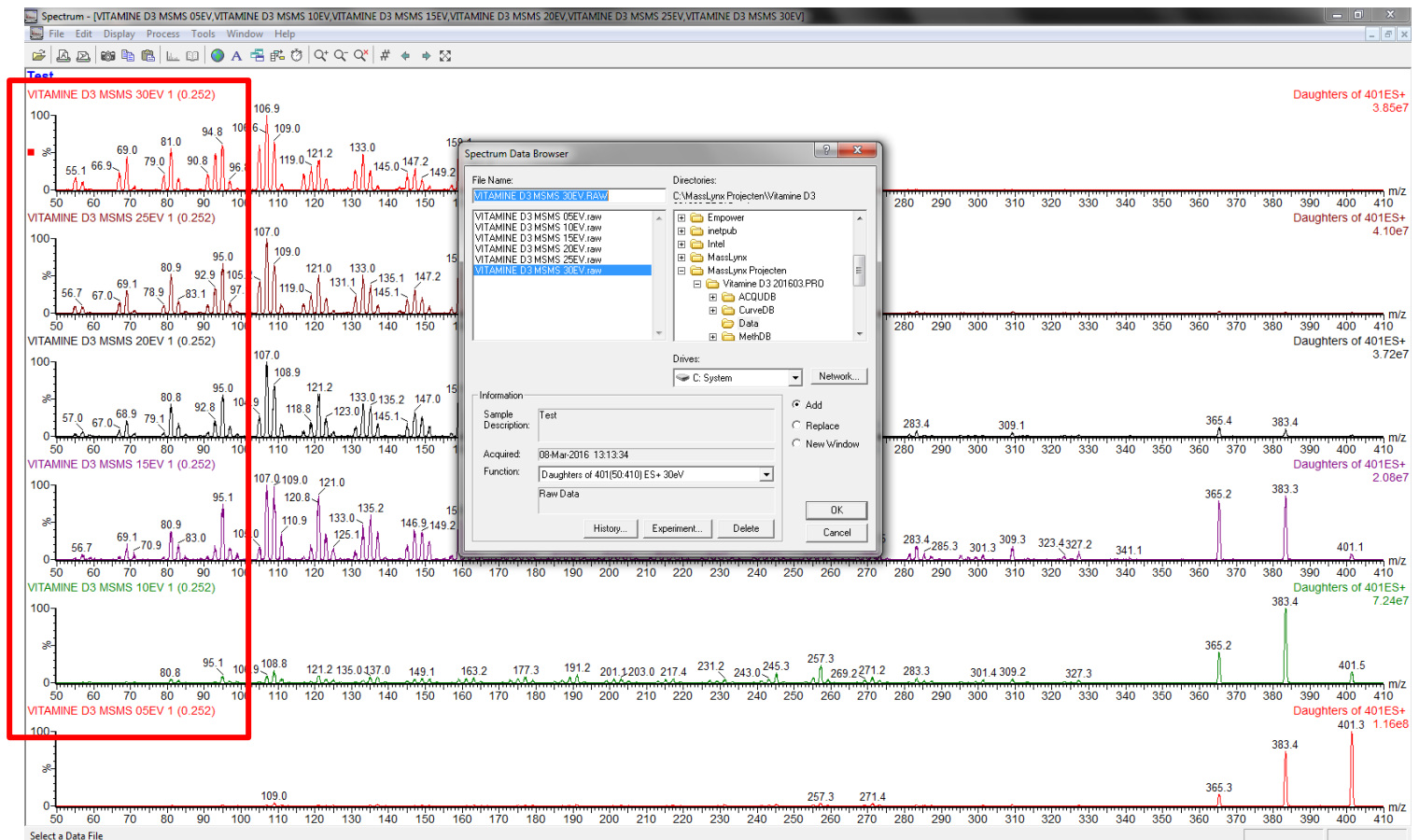

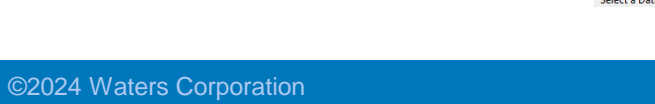

#### Waters™

- For best comparison, align and overlay the spectra
- In the spectrum toolbar > display > view
- Select Link Vertical Axes
- Select Overlay Graphs
- Press OK
- Prior to this, you can smooth all spectra
- In the spectrum toolbar > process > smooth
- Fill in the following criteria
- Press OK

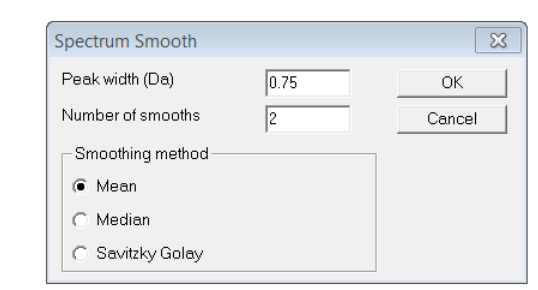

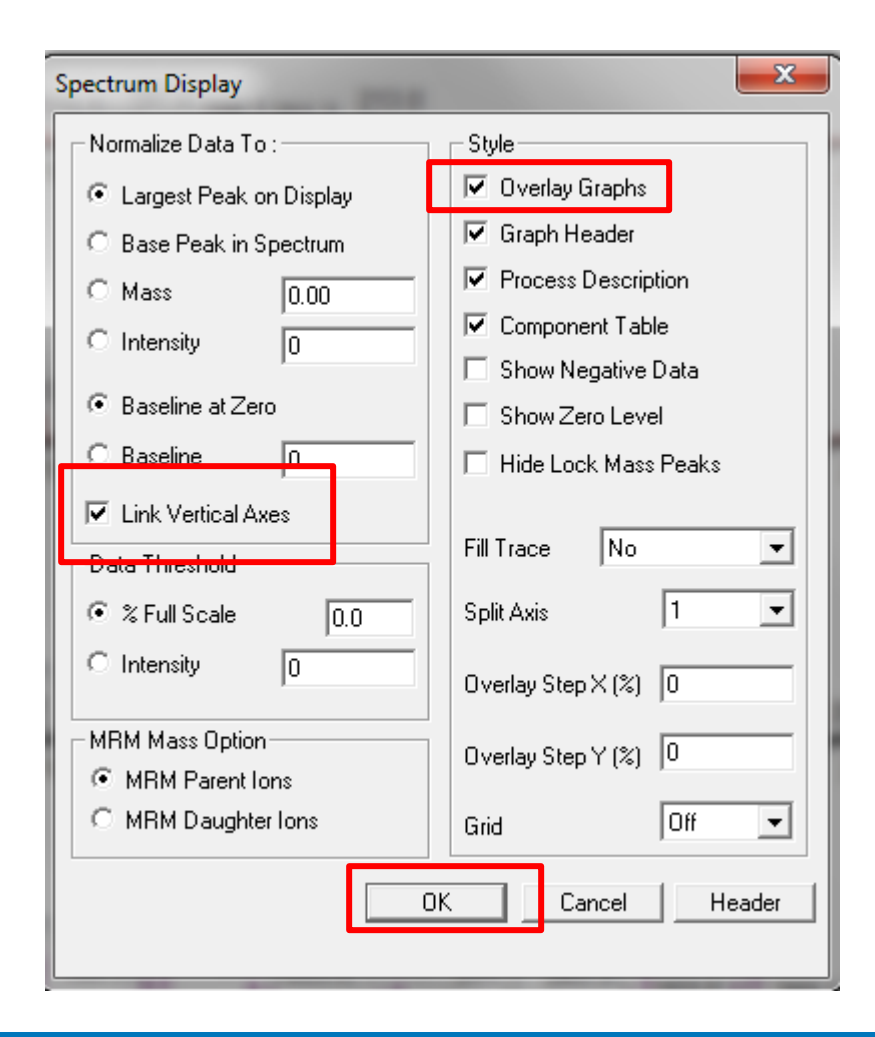

#### COMPANY CONFIDENTIAL

- An overlaid and aligned spectrum is seen
- This allows for best comparison of the fragment ions
- Select up to 4-5 fragment masses for fine tuning
- Therefore go back to the tune page

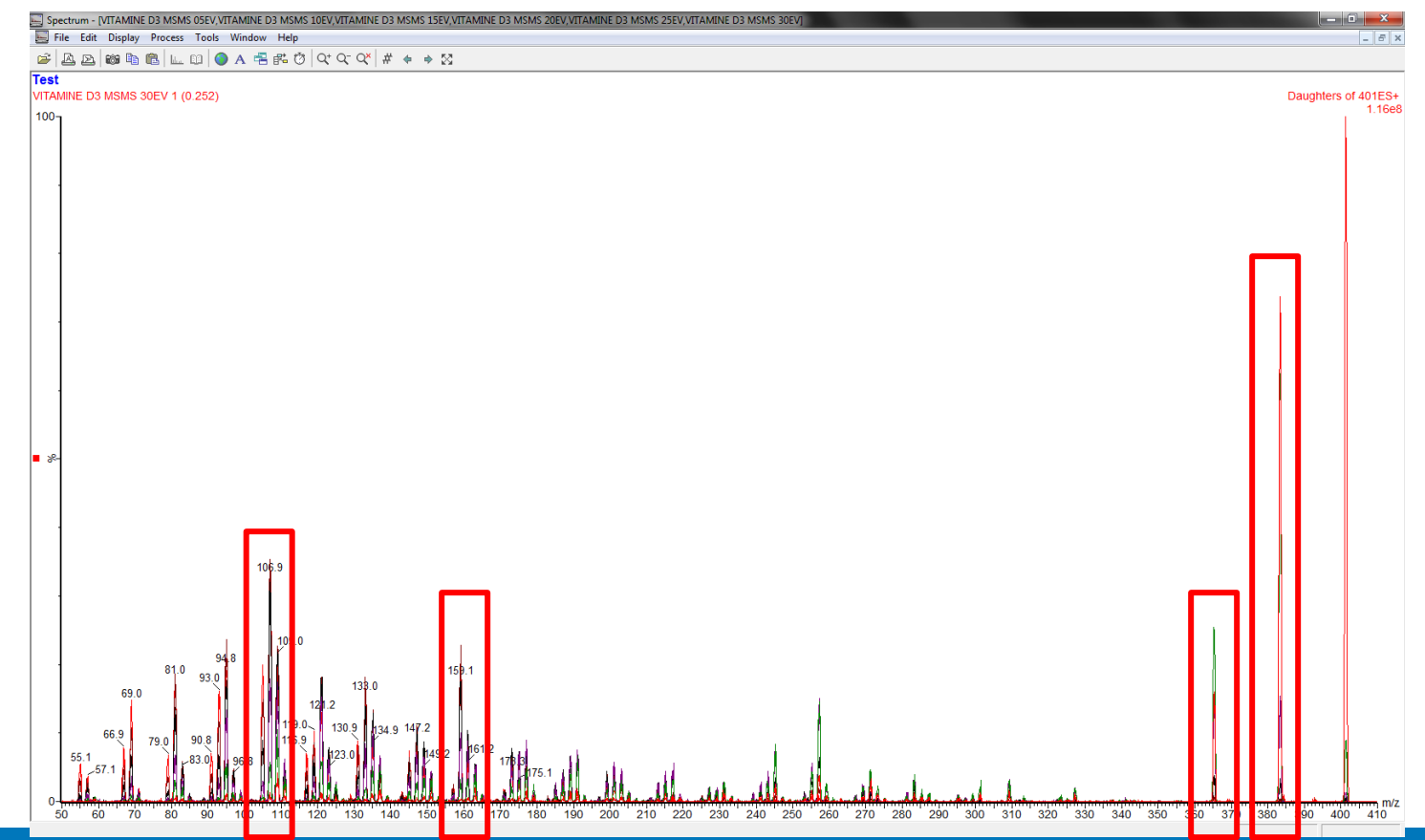

Waters™

Additional remarks regarding the MS Method

### **MS** Method

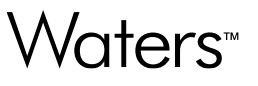

- Fill in Parent m/z and Daughter m/z value with 50mDa accuracy.
- If m/z values are selected correctly from the tune page spectrum window, a span around the m/z value is not needed. It is therefore recommended to set this value to 0.

| Ionization Mode ES+ ~         | (   | Compound Nam | Parent (m/z) | Daughter (m/z) | Α   | Dwell (s) |    | Cone (V) | Collision (V) | PIC | Comments |  |
|-------------------------------|-----|--------------|--------------|----------------|-----|-----------|----|----------|---------------|-----|----------|--|
| Span 0                        |     | nBP          | 267.2500     | 98.8500        |     | 0.122     | 40 |          | 18            |     |          |  |
|                               | μ.  |              |              |                |     |           |    |          |               |     |          |  |
|                               |     |              |              |                |     |           |    |          |               |     |          |  |
| Lise Tune Cone Voltage        |     |              |              |                |     |           |    |          |               |     |          |  |
| Use Tune Collision Energy     |     |              |              |                |     |           |    |          |               |     |          |  |
|                               |     |              |              |                |     |           |    |          |               |     |          |  |
| Retention Window (Mins)       |     |              |              |                |     |           |    |          |               |     |          |  |
| Start 2                       |     |              |              |                |     |           |    |          |               |     |          |  |
| End 6                         |     |              |              |                |     |           |    |          |               |     |          |  |
| Probe Temperature             |     |              |              |                |     |           |    |          |               |     |          |  |
| Use Tune Page Settings        |     |              |              |                |     |           |    |          |               |     |          |  |
| Probe Temp 20                 |     |              |              |                |     |           |    |          |               |     |          |  |
| Use Probe Temp Ramp           |     |              |              |                |     |           |    |          |               |     |          |  |
| Probe Temp Ramp               |     |              |              |                |     |           |    |          |               |     |          |  |
| PIC Scan                      |     |              |              |                |     |           |    |          |               |     |          |  |
| Use Default PIC Scan function |     |              |              |                |     |           |    |          |               |     |          |  |
| PIC Scan Daughter Scan 🖂      |     |              |              |                |     |           |    |          |               |     |          |  |
| Use Default Threshold         |     |              |              |                |     |           |    |          |               |     |          |  |
| Activation Threshold 20       |     |              |              |                |     |           |    |          |               |     |          |  |
| Minimum Threshold 500000      |     |              |              |                |     |           |    |          |               |     |          |  |
| Use Default Collision Energy  | I   |              |              |                |     |           |    |          |               |     |          |  |
| Collision Energy 20           | Add | Delete       | Clear All    | Undo Re        | edo | Fill Down |    |          |               |     |          |  |

#### Auto dwell

Waters™

Select auto dwell for an automatic calculation of the dwell time depending on the number of simultaneous transitions (and inter-scan delay times, polarity switching) and the specified points per peak.

| Function:1 MRM |       |        |                 |              |               |            |           |          |                |       | Σ |
|----------------|-------|--------|-----------------|--------------|---------------|------------|-----------|----------|----------------|-------|---|
| Method         |       | Channe | ls              |              |               |            | 1         |          |                |       |   |
|                | ES- 🔻 |        | Compound Name   | Parent (m/z) | Daughter (m/z | Auto Dwell | Dwell (s) | Cone (V) | Collision (eV) | PIC 5 |   |
| _              |       | 1      | Phosphonic acid | 80.8000      | 62.9000       | <b>V</b>   | 1.013     | 20       | 12             |       |   |
| Span           | 0     | 2      | Phosphonic acid | 80.8000      | 78.9000       |            | 1.013     | 20       | 10             |       |   |
|                |       |        | -               |              |               |            |           |          |                |       |   |

When using the auto dwell option, adjust your peak width and specify +/- 15 points per peak for quantitative analysis (options MS method). The dwell time will be adjusted accordingly. Please verify the actual points per peak of the method.

| Points Per Peak             | 🗹 Experiment Setup - 🖉 \masslynx\default.pro\acqudb\default.exp |
|-----------------------------|-----------------------------------------------------------------|
| Chromatography              | File Edit View Options Toolbars Functions Help                  |
| Peak Width(s) 3             |                                                                 |
| Required Points Per Peak 15 | SIR 🖌 📝 MRM 📝 RadarScan 📝 Parents                               |
| Set As Default OK Cancel    | Points Per Peak: 15.000                                         |
|                             | Total Run Time: 5.00 ↔                                          |
|                             |                                                                 |

#### MRM V-Sort

- There are two options for sorting out the MRM transitions:
  - 1. acquiring masses in ascending order
  - 2. V-sort algorithm (acquired in the optimum order of performance, minimizing large voltage jumps)
- This can be important when very short dwell times and inter-scan delay times are used. It is recommended to always use V-sorting as this will never have a negative impact on sensitivity.
- Applying the v-sorting will affect the MS method as it will reorder the functions. It may have an impact on the processing method, though, when the acquisition function numbers are set to 0 there will be no problem.

| MRM and SIR sorting Option                                                                        | 5                                                                                                    |                                                         |  |
|---------------------------------------------------------------------------------------------------|----------------------------------------------------------------------------------------------------|---------------------------------------------------------|--|
| There are 2 options available<br>option is to sort the masses in<br>masses using the V sort algor | to sort MRM/SIR functions and ascending order. The alternation in the alternation of the alternation of the | nd channels. The default<br>ative option is to sort the |  |
|                                                                                                   | - Mass V Sort                                                                                                    |                                                         |  |
|                                                                                                   | 🔲 Enabled                                                                                                    |                                                         |  |
|                                                                                                   |                                                                                                    | J                                                       |  |
| Please note that any MRM/<br>MASS_n type will not have t                                          | SIR functions containing chan<br>heir channels sorted                                                                                                    | nels that have a mass of                                |  |
|                                                                                                   | ок Са                                                                                                    | ancel                                                   |  |

Waters™

#### 3. Shutdown the instrument

- Clean the fluidics
- Switch off the instrument

#### **Fluidics Tab**

- In the MS Tune page go back to the Fluidics tab. Replace the active reservoir by a bottle of pure methanol and purge to prevent blockage of the valve and to keep the fluidics system clean.
- After purging, press start in the combined position to flush the valve internal connections & tubing. Keep the flow on for 30s.
- Stop the flow. Leave the bottle of methanol in the actual position.
- Stop the LC mobile phase flow.

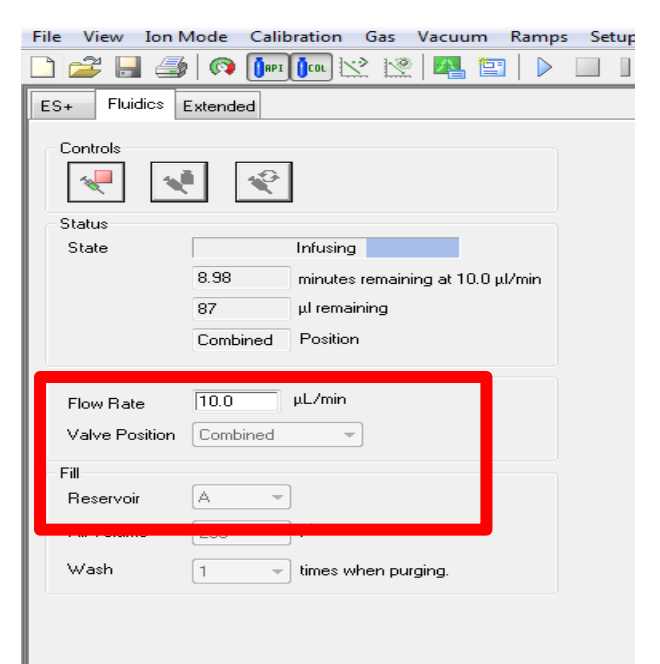

#### Switch off the instrument

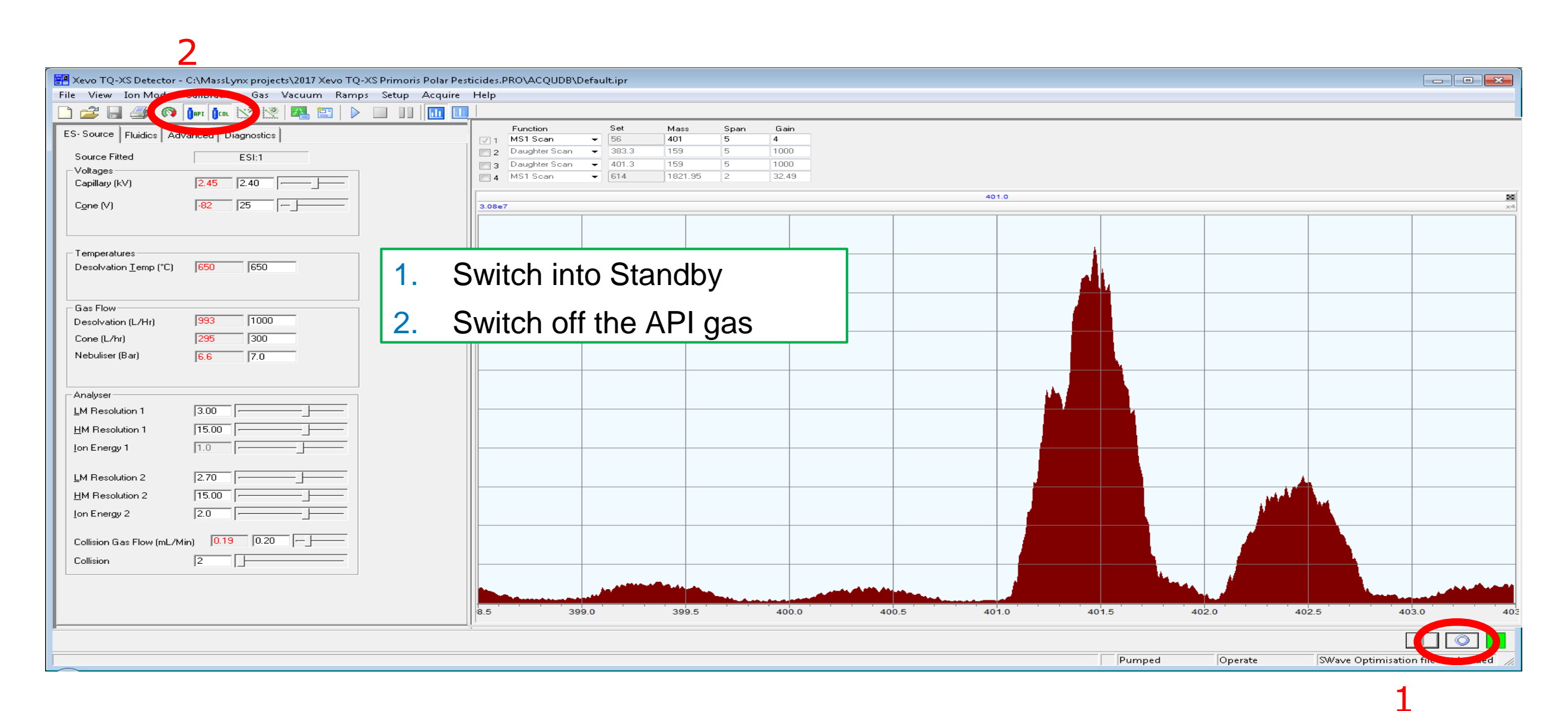

Waters™

# Intellistart optimization

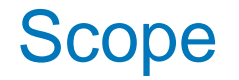

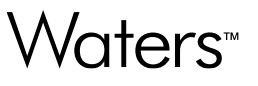

- This presentation serves as a step-by-step guide for manual compound optimization.
- First the steps necessary to **prepare the instrument** are given.
- Then all steps to perform an IntelliStart automatic **compound optimization** are explained in detail.
- Finally, the steps necessary to **<u>shutdown the instrument</u>** are highlighted.

#### Waters™

#### **1.** Prepare the instrument

- Access the Console
- Switch on the instrument
  - Prepare the fluidics

#### Access the Console

Waters<sup>™</sup>

In the MassLynx main window, click "Instrument" in the left margin and then click the icon "MS Console". Make sure the top toolbar icon is "Shortcut".

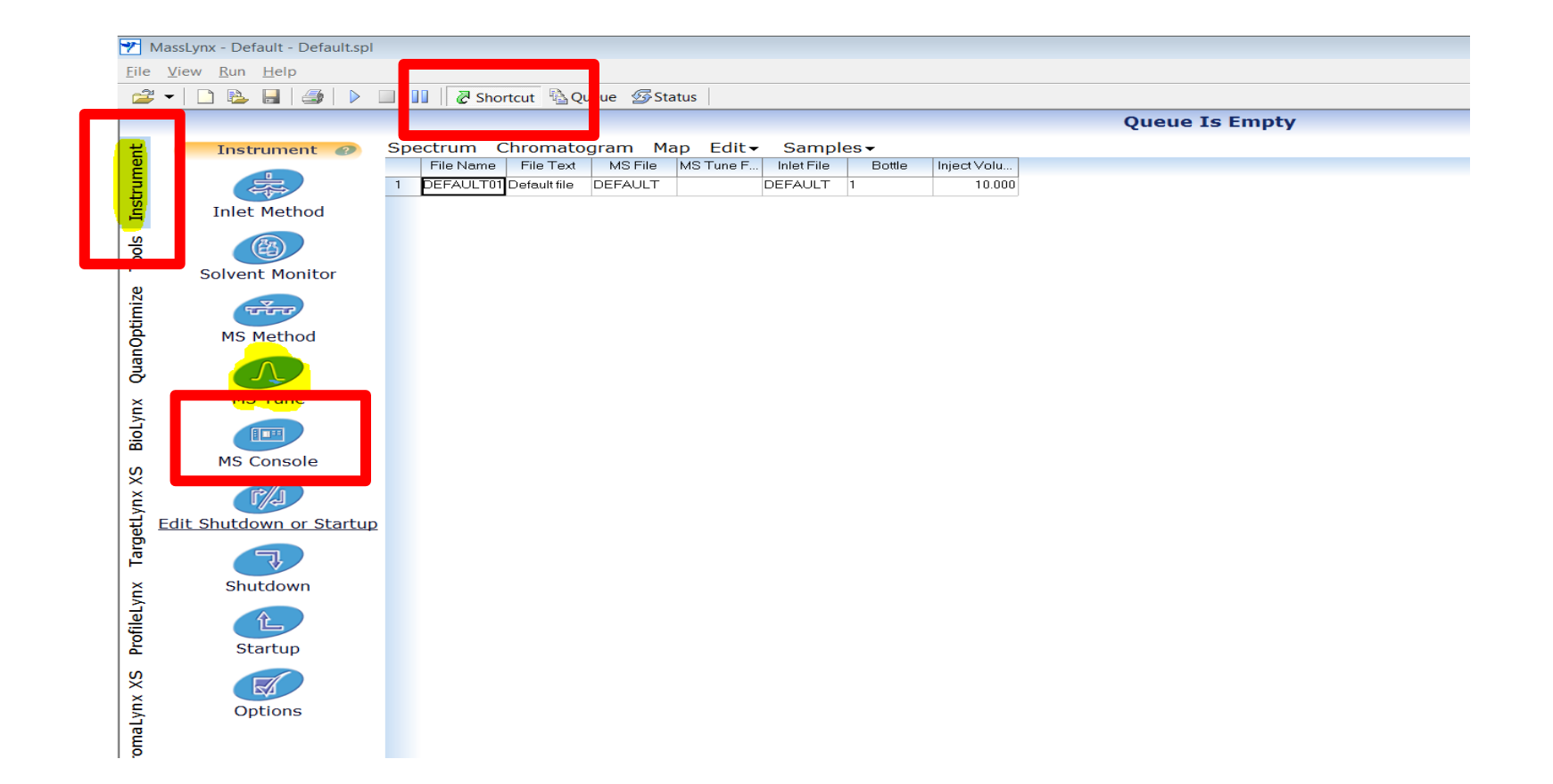

#### Console

- 1. In the Console, access IntelliStart via the toolbar on the left: Xevo TQ-XS MS Detector > IntelliStart.
- 2. Select "Sample Tune and Develop Method". Select the polarity of choice: ES+/ES-/both (or US+/US-/both).
- 3. Press Start on the right. This will open the IntelliStart wizard (see slide 14).
- 4. From here it is also possible to switch on the API gas, switch the instrument into Operate and to access the MS Tune page. As an alternative the MS Tune page can also be accessed directly from the MassLynx window (see next slide).

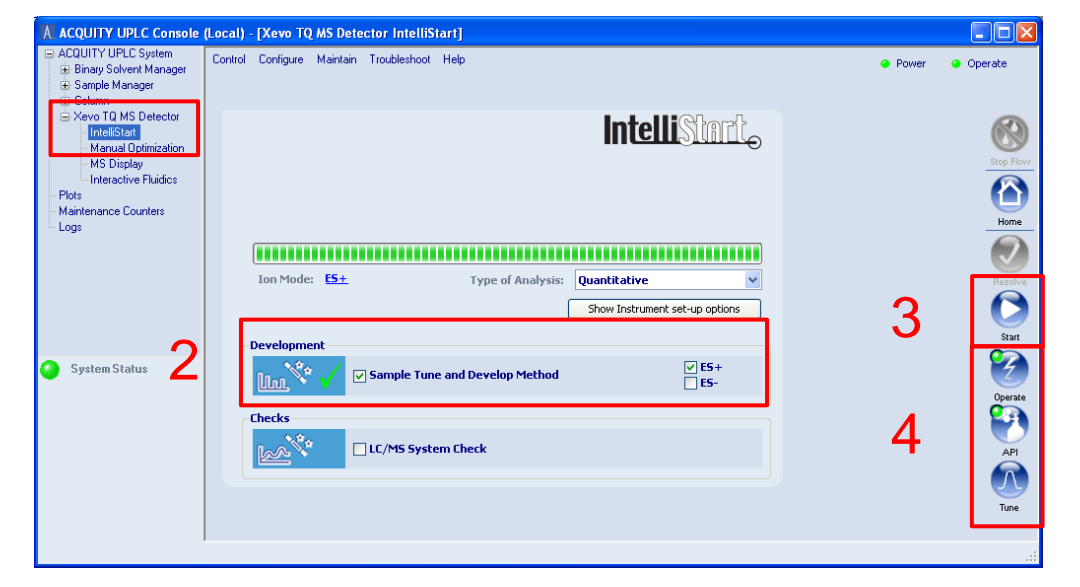

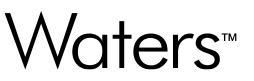

#### Access the MS Tune

Waters™

In the MassLynx main window, click "Instrument" in the left margin and then click the icon "MS Tune". Make sure the top toolbar icon is "Shortcut".

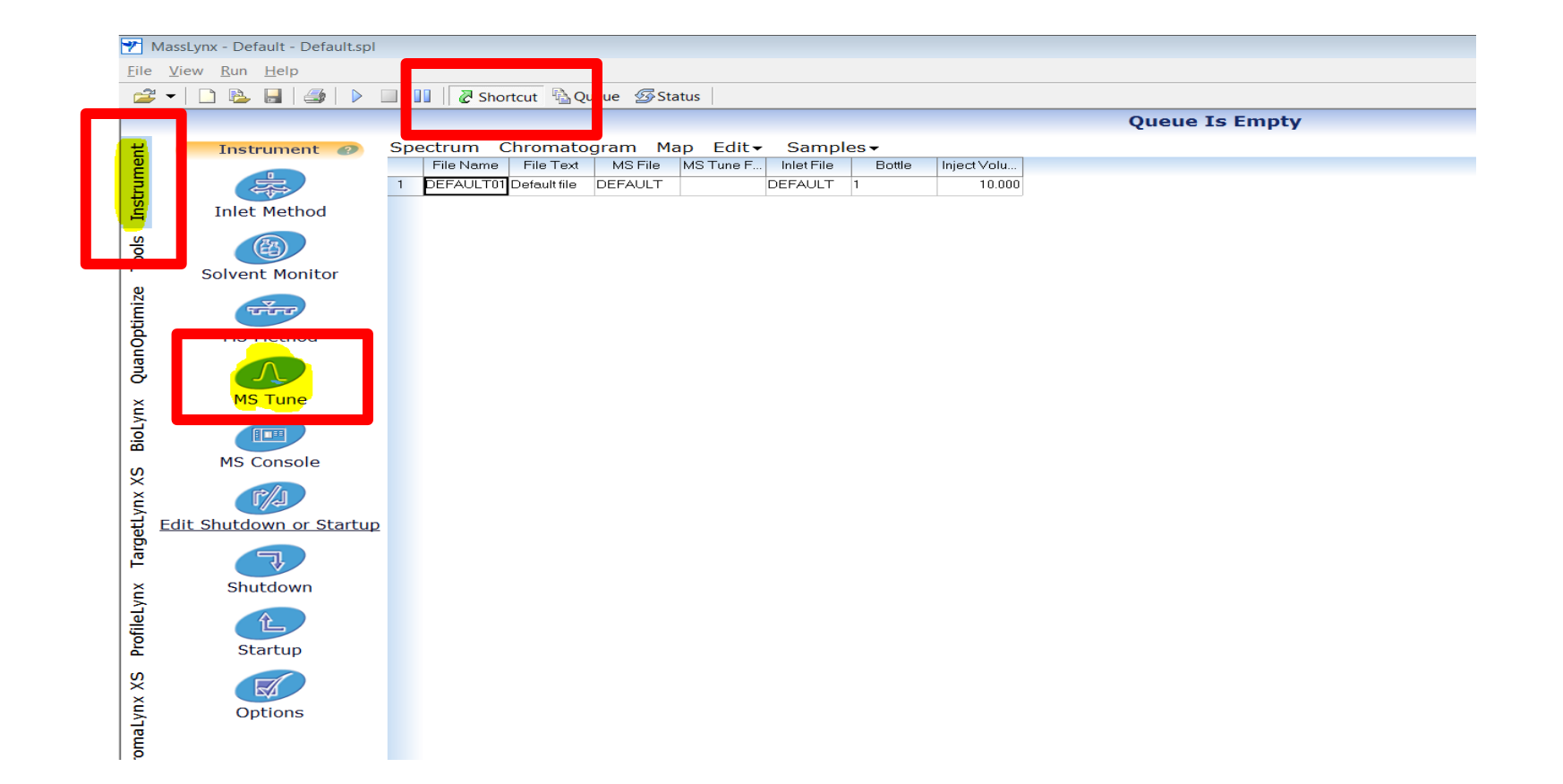

#### Switch on the instrument

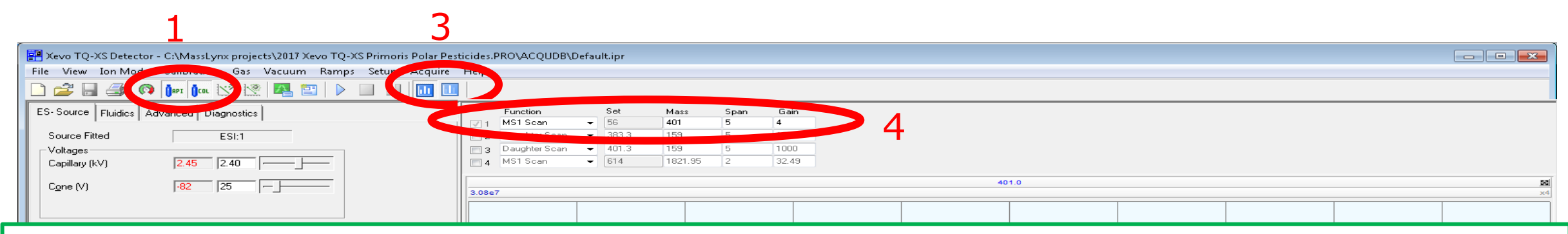

- 1. Switch on the API gas
- 2. Switch into Operate
- 3. Select the MS mode icon
- 4. Select MS1 scan, type in the expected m/z value of the precursor ion and use a span of 5-10 to zoom in

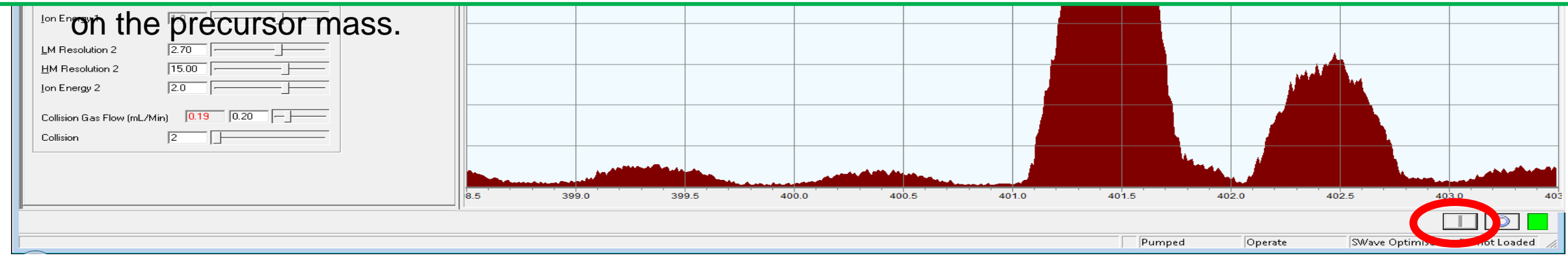

#### Fluidics Tab: preparation

- In the MS Tune page go to the Fluidics tab.
- Make sure the syringe is free from air bubbles. Therefore purge 2-3x with Wash solvent prior to first infusion. This will garantuee a stable signal in the spectrum window.
- Prepare a solution of 100 ng/mL in an appropriate solvent (e.g. methanol, acetonitrile).

| File View | Ion Mode        | Calibration  | Gas      | Vacuum         | Ramps  | Setu |
|-----------|-----------------|--------------|----------|----------------|--------|------|
|           |                 | ORPI OCOL    | 2 13     | :   🔼 🖺        | 3   🕨  |      |
| E + Flu   | uidics Exter to | ed           |          |                |        |      |
| Controls  |                 |              |          |                |        |      |
| ~         | <b>N</b>        | <b>1</b>     |          |                |        |      |
| Status    |                 |              |          |                |        |      |
| State     |                 | Infusin      | g        |                |        |      |
|           | 8.98            | minute       | s remair | ning at 10.0 p | µl/min |      |
|           | 87              | μl rem-      | aining   |                |        |      |
|           | Comb            | ined Positio | on       |                |        |      |
| Flow      |                 |              |          |                |        |      |
| Flow Ra   | ate 10.0        | μL/min       |          |                |        |      |
| Valve P   | osition Comb    | bined        | -        |                |        |      |
| Fill      |                 |              |          |                |        |      |
| Reserve   | oir 🛛 🗛         | -            |          |                |        |      |
| Fill Volu | me 250          | ΨL           |          |                |        |      |
| Wash      | 1               | → times      | when pu  | ırging.        |        |      |
|           |                 |              |          |                |        |      |

#### Fluidics Tab: operation

- 1. Select Combined mode
- 2. Set a mobile phase flow rate of 400 µL/min (access from either the MS Console or Inlet Method)
  - Set 80A/20B for early eluters
  - Set 20A/80B for late eluters
  - Set 50A/50B if retention time is not known yet
- 3. Purge compound prior to infusion from either reservoir A or B
- 4. Set a Flow Rate of 10-20 µL/min
- 5. Press the **Start** button
- 6. If the vial is empty, refill it using the **Refill** button
- 7. If you have limited volume of sample, use less Fill Volume

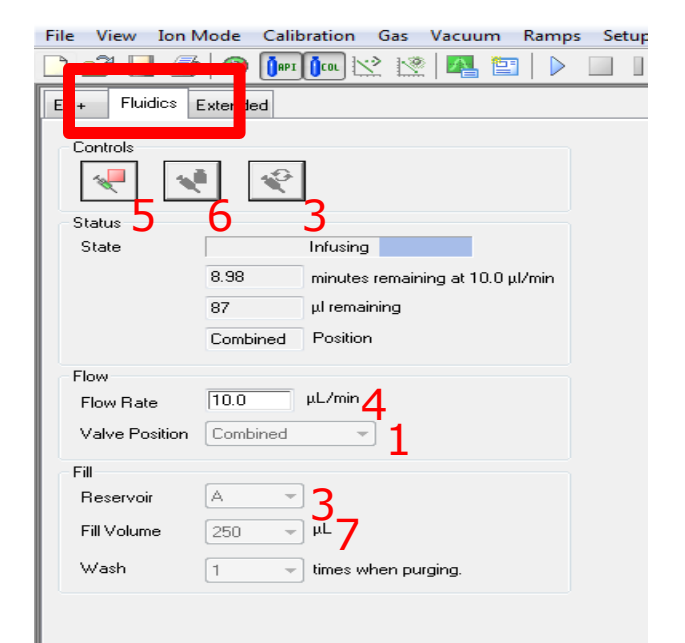

#### Waters™

#### 2. Run the IntelliStart process

- Ionisation
- IntelliStart wizard
- IntelliStart report

#### Ionisation

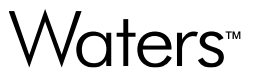

- The goal of the IntelliStart process is to optimize the parent ion (or precursor ion) m/z and corresponding cone voltage in a first stage and a number of daughter ion (or product ion) m/z values with corresponding collision energies.
- Use Chemspider.com, other internet tools or literature to determine the compound monoisotopic mass [M] (see next slide).

#### Chemspider and MassLynx MM Calculator

- Chemspider provides a formula, average mass and monoisotopic mass for any given name (see right).
- As an alternative a formula can be entered into the MassLynx Molecular Mass Calculator (see below).
   Access this windows via tools icon in the left margin of the MassLynx main window.

| Molecular Mass Calcul           | lator             |                 |
|---------------------------------|-------------------|-----------------|
| ↓<br>Enter formula.e.g. C11H191 | NOBr              | Calculate       |
| C8H14CIN5                       |                   | User elements   |
| Mass 215.0938                   | Mass Type         | Reset           |
| 216.1016 (1+)                   | C Average         | Сору            |
|                                 | Monoiso           | Close           |
|                                 | lon Mode          | Multiply charge |
|                                 | € +ve             | From: 1         |
|                                 | C -ve             | To: 1           |
| Ref: Pure Appl. Chem., 75(6     | ), 683-800 (2003) | (M+nH)          |

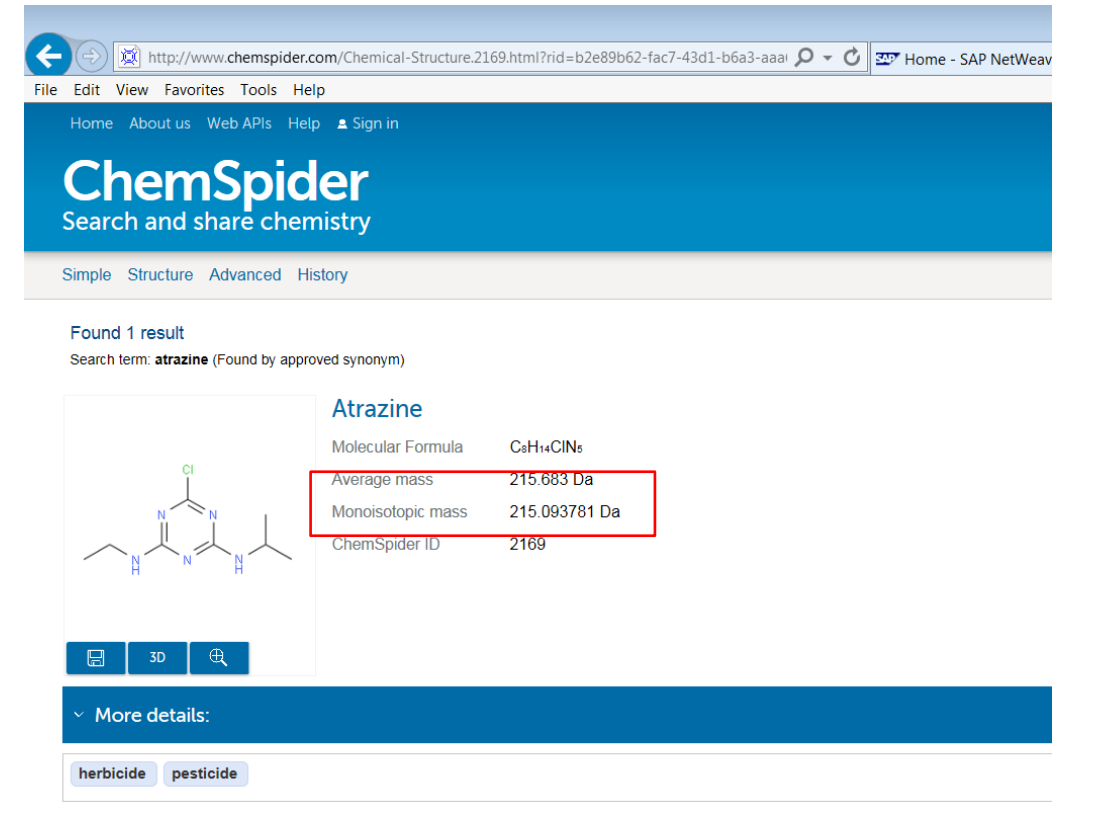

#### Parent lons to be investigated

- In general ES+ provides [M+H]<sup>+</sup> = M+1 and ES- results into [M-H]<sup>-</sup> = M-1.
- Be aware of the following exceptions, so check for alternative m/z values:
  - Certain ES+ compounds prefer adduct formation:
    - $[M+NH_4]^+ = M+18$
    - [M+Na]<sup>+</sup> = M+23
    - [M+K]<sup>+</sup> = M+39
  - Certain ES- compounds prefer adduct formation:
    - $[M+CI]^{-} = M+35$
    - $[M+acetate]^{-}$  or  $[M+formate]^{-} = M+45$  or M+59
    - [M+sodium formate-H]<sup>-</sup> or [M+sodium acetate-H]<sup>-</sup> = M+67 or M+81
  - Certain ES+ compounds fragment easily in the source with loss of:
    - $H_2O = M-18$
    - MeOH = M-32
    - EtOH = M-46

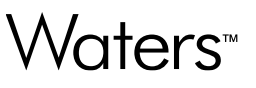

- 1. Compound Details:
  - Enter up to 4 Compound Names
  - Enter either the Monoisotopic Mass or the Molecular Formula
  - Enter the Adduct(s) of choice
  - If your compound contains a multiply charged ion, select Multiply Charged Parents, and select the ion mode of operation for each compound in the Ion Mode column of the Compound Details table.
  - Tip: Multiply charged ions often require different collision energies to fragment. If the fragments produced are singly charged, they can be of a higher m/z than the precursor ion. Selecting the Multiply Charged Parents check box sets the collision energy and mass scan parameters accordingly.

| ole T                | une and Develop Method                                                           |                                                 |                                            |                  |                              |                |           |
|----------------------|----------------------------------------------------------------------------------|-------------------------------------------------|--------------------------------------------|------------------|------------------------------|----------------|-----------|
| Com                  | pound Details                                                                    |                                                 |                                            |                  |                              |                |           |
|                      | Compound Name                                                                    | Molecular Mass/Formula                          | Adduct A                                   | +                | Adduct B+                    | Adduct A-      | Adduct B- |
| 1                    | test                                                                             | 603.3                                           | [M+H]+                                     | •                | <b></b>                      |                | <b></b>   |
|                      |                                                                                  |                                                 |                                            | -                |                              |                |           |
|                      |                                                                                  |                                                 |                                            | •                |                              | -              | <b></b>   |
|                      | Multiply Charged Parents                                                         |                                                 |                                            |                  | L                            |                |           |
|                      | Develop MRM method:<br>Keep HTML Name:                                           | C:\/MassLynx\/Default.pro\/Acqudb\/De<br>Report | fault.exp                                  |                  | Apper                        | nd to existing | methods A |
| Opti<br>Con<br>Colli | mization Ranges<br>e Voltage: Default (2 - 100<br>ision Energy: Default (2 - 80) | Daughter io<br>Number of<br>V Lowest Fra        | n settings<br>MRM transiti<br>gment Ion Ma | ons<br>ass:<br>E | per compound                 | I: 5<br>50.0   | ▼ Ø<br>Da |
| Fluid                | lics<br>Flow Path: Combined                                                      | - Sample Reservoir:                             | B                                          |                  | <ul> <li>Sample F</li> </ul> | low Rate: 10.  | 0         |

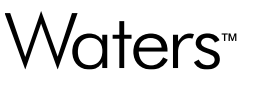

#### 2. Method Details – recommended settings:

- Use the "Load Existing Sample Tune": IntelliStart will use the information from this MS tune file directly and create an MS method with transitions, optimized cone voltages/collision energies. To load an existing tune page, of course a tune page needs to be created first. Apply the proper Resolution settings and Ion Energies and set the desolvation temperature to 650C and the desolvation gas flow to 1000 L/hr. Do this both in ESI+ and ESI- mode.
- Do not use "Invoke Manual Optimization
- Either optimize for SIR or for MRM. The new MS method will be saved under the file name entered.
- You can append the MRM data to an existing method to add more compounds using the sample tune function.
- You can save the report and print it. Avoid special characters for the report name;

| ple 1       | Fune and Develop Method                        |                                 |                                |                         |        |               |                |                         |
|-------------|------------------------------------------------|---------------------------------|--------------------------------|-------------------------|--------|---------------|----------------|-------------------------|
| Соп         | npound Details                                 |                                 |                                |                         |        |               |                |                         |
|             | Compound Name                                  | Molecular Mass/                 | Formula                        | Adduct A                | +      | Adduct B+     | Adduct A-      | Adduct B-               |
|             | test                                           | 603.3                           |                                | <u>IM+HI+</u>           | •<br>• |               |                |                         |
|             |                                                |                                 |                                |                         | •      |               |                |                         |
|             |                                                |                                 |                                |                         | -      | -             |                | [                       |
|             | Multiply Charged Parents                       |                                 |                                |                         |        | -             |                |                         |
|             | Develop MRM method:<br>Keep HTML Name:         | C:\MassLynx\Default.p<br>Report | pro (Acqudb (Defau             | lt.exp                  |        | Apper         | nd to existing | methods<br>Print to PDF |
| Opti<br>Con | imization Ranges<br>e Voltage: Default (2 - 10 | 0) <b>-</b> V                   | Daughter ion s<br>Number of MF | settings<br>RM transiti | ons    | per compound  | l: 5           | • 0                     |
| Coll        | ision Energy: Default (2 - 80)                 | v v                             | Lowest Fragm                   | ient Ion Ma             | E      | xclude Losses | 50.0           | Da                      |
| Flui        | dics<br>Flow Path: Combined                    | Sampl                           | e Reservoir:                   | В                       |        | - Sample F    | low Rate: 10.  | 0 ut (mir               |

#### Waters™

- 3. Optimization ranges:
  - A custom range for the cone voltage and the collision energy can be configured and saved. This is however not to be recommended.
     Click the drop down menu to access the editor. Enter new values and new name. Click Save.

- 4. Daughter Ion Settings:
  - For MRM methods, enter how many transitions are to be determined.
  - A setting is available to specify the lowest fragment ion that may be used for the transitions.
  - Exclude losses allows you to exclude possible non-specific fragmentations. Move the losses to exclude to the left (it is recommended to keep the column on the left empty).

| Custom Cone Voltag                                                                  | e                             |          |         | Þ     |
|-------------------------------------------------------------------------------------|-------------------------------|----------|---------|-------|
| Cone Voltage Rang                                                                   | je                            |          |         |       |
| Name:                                                                               |                               | <b>~</b> | Save De | elete |
| Start Cone Volta                                                                    | ge: 2 V                       |          |         |       |
| End Cone Voltage                                                                    | e: 100 ¥                      |          |         |       |
|                                                                                     |                               |          |         |       |
|                                                                                     |                               |          |         |       |
| Custom Collision En                                                                 | ergy                          |          |         |       |
| Custom Collision En                                                                 | ergy                          |          |         |       |
| Custom Collision En<br>Collision Energy Ra<br>Name:                                 | ergy<br>Inge                  | <b>V</b> | Save De | lete  |
| Custom Collision En<br>Collision Energy Ra<br>Name:<br>Start Energy:                | ergy<br>Inge<br>2 e¥          | ¥.       | Save De | elete |
| Custom Collision En<br>Collision Energy Ra<br>Name:<br>Start Energy:<br>End Energy: | ergy<br>Inge<br>2 e¥<br>80 e¥ | v (      | Save De | lete  |

3

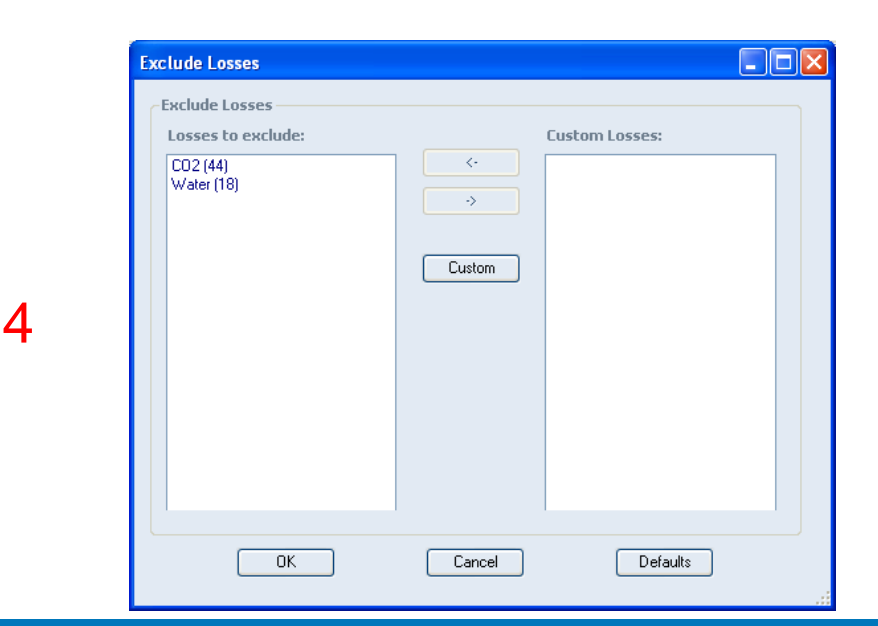

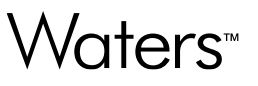

#### 5. Fluidics

- Select Combined and make sure a proper flow rate has been selected on the inlet
- Select the reservoir of choice
- Select a proper infusion flow rate (of at least 10 µL/min)
- 6. Click Start to begin
  - Make sure you observe a clear signal on the parent ion m/z in the tune page before you start the IntelliStart optimization

|                                                                                                    | Intellis                                                                                                    | tart                                              |          |                                   |                  |                  |                   |         |
|----------------------------------------------------------------------------------------------------|----------------------------------------------------------------------------------------------------|---------------------------------------------------|----------|-----------------------------------|------------------|------------------|-------------------|---------|
| Sample Tune and Develop Method                                                                                                    |                                                                                                    |                                                   |          |                                   |                  |                  |                   |         |
| Compound Details                                                                                                    |                                                                                                    |                                                   |          |                                   |                  |                  |                   |         |
| Compound Name                                                                                                    | Molecular Mass/Formula                                                                                                    | Adduct A+                                         | +        | Adduct B+                         |                  | Adduct A-        | Adduct B          | 3-      |
| 🔽 test                                                                                                    | 603.3                                                                                                    | [M+H]+                                            | •        |                                   | •                | •                | -                 |         |
|                                                                                                    |                                                                                                    |                                                   | -        |                                   | •                |                  | -                 |         |
|                                                                                                    |                                                                                                    |                                                   | •        |                                   | -                | •                | -                 | ÷       |
|                                                                                                    |                                                                                                    |                                                   | •        |                                   | •                |                  | -                 |         |
| Multiply Charged Parents                                                                                                    |                                                                                                    |                                                   |          |                                   |                  |                  |                   | ۲       |
|                                                                                                    | C: Masseynx (perault.pro (Acquub (pe                                                                                                    | lauit.exp                                         | ון       | 📄 App                             | Jen              | u to existin     | g memous          |         |
| Keep HTML Name:                                                                                                    | Report                                                                                                    | lauit.exp                                         |          | App                               | nt t             | o Printer        | Print to Pl       | DF      |
| Keep HTML Name:                                                                                                    | Report Daughter ic                                                                                                    | n settings                                        |          | App                               | nt t             | o Printer        | Print to Pl       | DF      |
| Keep HTML Name: Optimization Ranges Cone Voltage: Default (2 - 10                                                                                                    | Report Daughter ic Number of                                                                                                    | n settings<br>MRM transitio                       | ] (<br>] | App                               | nt t             | o Printer        | Print to Pl       | DF      |
| Keep HTML Name: Optimization Ranges Cone Voltage: Default (2 - 10 Collicion Economy Default (2 - 80                                                                          | Report Daughter ic Number of Lowest Fra                                                                                                    | n settings<br>MRM transitio<br>gment Ion Ma:      | _ (<br>  | Ap;<br>Prir<br>per compou         | nt t             | o Printer [<br>5 | Print to Pl       | DF      |
| Keep HTML     Name:       Optimization Ranges       Cone Voltage:     Default (2 - 10)       Collision Energy:     Default (2 - 80)                                          | 0) V<br>Lowest Fra                                                                                                    | n settings<br>MRM transitio<br>gment Ion Ma       | ss:      | per compou                        | nt t             | o Printer [      | Print to Pl       | DF      |
| Keep HTML     Name:       Optimization Ranges       Cone Voltage:     Default (2 - 10)       Collision Energy:     Default (2 - 80)                                          | Report       0)     V       V     Lowest Fra                                                                                                    | n settings<br>MRM transitio<br>gment Ion Ma:      | ss:      | per compou                        | nt t<br>Ind      | • Printer [      | Print to Pl       | DF      |
| Keep HTML     Name:       Optimization Ranges       Cone Voltage:     Default (2 - 10       Collision Energy:     Default (2 - 80       Fluidics     Flow Path:     Combined | Image: Product of the product of the product of t | n settings<br>MRM transitio<br>gment Ion Ma:<br>B | ss:      | Prir     Prir     Prir     compou | nt t<br>Ind<br>s | o Printer [      | Print to Pl Da Da | DF<br>) |

6

#### IntelliStart result

The first test is a comparison of normal ionization mode and soft ionization mode. The process continues with the best ionization mode. Then the IntelliStart optimizes the parent ion and cone voltage. Then it switches to MSMS and searches and centroids the predefined number of product ions.

File

test

- At the end of the process, a report is generated showing a summarizing table, MS and MSMS spectra and CV and CE profiles.
- An MRM method is also created with default settings:
  - 5 minute run time (timed functions can be set later during chromatography) \_
  - 0.1 Da span (set this back to 0) \_
  - 0.025 s dwell time (please apply autodwell) \_

| Invitation Mode          | EC.          | -     |   | Compound Nam | Parent (m/z) | Daughter (m/z) | A | Dwell (s) | Cone (V) | Collision (V) | PIC | Commenta     |  |
|--------------------------|--------------|-------|---|--------------|--------------|----------------|---|-----------|----------|---------------|-----|--------------|--|
|                          | E.0+         | •     | 1 | fest         | 604.3319     | 88.9642        | R | 0.025     | 16       | 40            | R   | IntelliStart |  |
| Span                     | 0.1          |       | 2 | test         | 604.3319     | 120.9677       |   | 0.025     | 16       | 64            | 171 | IntelliStart |  |
|                          |              |       | 3 | test         | 604.3319     | 177.0975       |   | 0.025     | 16       | 40            | 10  | IntellStart  |  |
|                          |              |       | 4 | test         | 604.3319     | 207.1027       |   | 0.025     | 16       | 22            | 10  | IntellStart  |  |
| Use Tupe Core Vol        | lane         | m (   | 5 | test         | 604.3319     | 263.1955       |   | 0.025     | 16       | 20            | 2   | IntelliStart |  |
| Use Tune Collision       | Energy       | 171   |   |              |              |                |   |           |          |               |     |              |  |
|                          |              | -     |   |              |              |                |   |           |          |               |     |              |  |
| <b>Fletention Window</b> | (Mns)        |       |   |              |              |                |   |           |          |               |     |              |  |
| Start                    | 0            |       |   |              |              |                |   |           |          |               |     |              |  |
|                          | -            |       |   |              |              |                |   |           |          |               |     |              |  |
| End                      | 9            |       |   |              |              |                |   |           |          |               |     |              |  |
| Probe Temperature        |              |       |   |              |              |                |   |           |          |               |     |              |  |
| Use Tune Page            | e Settings   |       |   |              |              |                |   |           |          |               |     |              |  |
|                          | 20           |       |   |              |              |                |   |           |          |               |     |              |  |
| Line Doche Terr          | Earn         |       |   |              |              |                |   |           |          |               |     |              |  |
|                          |              |       |   |              |              |                |   |           |          |               |     |              |  |
| Probe Temp Ramp          |              |       |   |              |              |                |   |           |          |               |     |              |  |
| PIC Scan                 |              |       |   |              |              |                |   |           |          |               |     |              |  |
| Use Default PIC          | Scan fun     | ction |   |              |              |                |   |           |          |               |     |              |  |
| PIC Scare Dave           | Har Scan     | -     |   |              |              |                |   |           |          |               |     |              |  |
| The search a Ta          |              |       |   |              |              |                |   |           |          |               |     |              |  |
| Use Default Th           | eshold       |       |   |              |              |                |   |           |          |               |     |              |  |
|                          | 8 20         |       |   |              |              |                |   |           |          |               |     |              |  |
| Nininum Threshold        | 500000       |       |   |              |              |                |   |           |          |               |     |              |  |
| Use Default Col          | lision Errer | 97    |   |              |              |                |   |           |          |               |     |              |  |
|                          |              |       |   |              |              |                | - | 640       |          |               |     |              |  |

| IntelliStart Me         | thod Developmen    | t                |                                                    | A DECK DECK          |                                     |                      |                          |  |
|-------------------------|--------------------|------------------|----------------------------------------------------|----------------------|-------------------------------------|----------------------|--------------------------|--|
| e View Hel              | P                  |                  |                                                    |                      |                                     |                      |                          |  |
| ; 🖬 😅                   |                    |                  |                                                    |                      |                                     |                      |                          |  |
|                         |                    |                  |                                                    |                      |                                     |                      |                          |  |
| Matha                   | d Dovo             | lon              | mont                                               | Donout               |                                     |                      |                          |  |
| vietno                  | bu Deve            | pop              | ment                                               | Report               |                                     |                      |                          |  |
| MS1 Resol               | ution              | 0.75             |                                                    |                      |                                     |                      |                          |  |
| MS2 Resol               | ution              | 0.75             |                                                    |                      |                                     |                      |                          |  |
| Calibration             | Method             | C:\Mas           | sLynx\IntelliSt                                    | art\Results\Unit F   | lesolution\Cali                     | bration_20190122_    | 1.cal                    |  |
| Tune Meth               | od                 | C:\Mas           | slynx Projects                                     | 2019 Ring Acryl      | amide.PRO\A                         | .CQUDB\test.ipr      |                          |  |
| Cone Volta              | ge Range           | 2 - 100          | )                                                  |                      |                                     |                      |                          |  |
| Collision E             | nergy Range        | 2 - 80           |                                                    |                      |                                     |                      |                          |  |
| Lowest Fra              | gment Mass         | 50.00            |                                                    |                      |                                     |                      |                          |  |
| Excluded L              | osses              | 18.00,           | 44.00                                              |                      |                                     |                      |                          |  |
|                         | 4 - W- 402         | 201              | 0 12.56                                            |                      |                                     |                      |                          |  |
| ate: Generat            | ed on wed 23.      | an 201           | 9 at 15:50                                         |                      |                                     |                      |                          |  |
| Results                 |                    |                  |                                                    |                      |                                     |                      |                          |  |
|                         |                    |                  |                                                    |                      |                                     |                      |                          |  |
| itelliStart ger         | lerated the follow | ving exp         | periments:                                         |                      |                                     |                      |                          |  |
| MRM Exp                 | eriment C:\M       | asslynx          | Projects\2019                                      | Ring Acrylamide      | PRO\ACQU                            | DB test2.exp         |                          |  |
| stalliStart for         | nd the following   | come             | unde:                                              |                      |                                     |                      |                          |  |
| incaso tart 100         | and the ronowing   | compo            |                                                    |                      |                                     |                      |                          |  |
|                         |                    |                  | -                                                  | Cone Voltana         | Daughters                           | Collision Energy     | Ion Mode                 |  |
| Compound                | Formula/Ma         | 55               | Parent m/z                                         | Cone voitage         |                                     | Compton Energy       |                          |  |
| Compound                | Formula/Ma         | 1                | Parent m/z<br>604.33                               | 16                   | 177.10                              | 36                   | ES+                      |  |
| Compound                | Formula/Ma         | ss 1<br>2        | 604.33<br>604.33                                   | 16<br>16             | 177.10<br>263.20                    | 36<br>22             | ES+<br>ES+               |  |
| <b>Compound</b><br>test | Formula/Ma         | 1<br>2<br>3      | Parent m/z<br>604.33<br>604.33<br>604.33           | 16<br>16<br>16       | 177.10<br>263.20<br>207.10          | 36<br>22<br>20       | ES+<br>ES+<br>ES+        |  |
| <b>Compound</b><br>test | Formula/Ma         | 1<br>2<br>3<br>4 | Parent m/z<br>604.33<br>604.33<br>604.33<br>604.33 | 16<br>16<br>16<br>16 | 177.10<br>263.20<br>207.10<br>86.96 | 36<br>22<br>20<br>34 | ES+<br>ES+<br>ES+<br>ES+ |  |

#### Important remarks

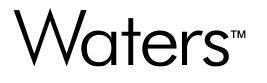

- At the end of an IntelliStart optimization process, a default tune page from the IntelliStart.pro project is automatically opened. Be aware of this.
- Intellistart may choose a cone voltage which is too low. Please check the plots in the report and make the necessary modifications (see previous slides on manual optimization for more information about this).
- It has been observed that the first IntelliStart optimization process does not always automatically generate an MS method.
   In that case repeat the process.

Waters™

Additional remarks regarding the MS Method

#### Auto dwell

Waters™

Select auto dwell for an automatic calculation of the dwell time depending on the number of simultaneous transitions (and inter-scan delay times, polarity switching) and the specified points per peak.

| Function:1 MRM |       |        |                 |              |               |            |           |          |                |       | Σ |
|----------------|-------|--------|-----------------|--------------|---------------|------------|-----------|----------|----------------|-------|---|
| Method         |       | Channe | ls              |              |               |            | 1         |          |                |       |   |
|                | ES- 🔻 |        | Compound Name   | Parent (m/z) | Daughter (m/z | Auto Dwell | Dwell (s) | Cone (V) | Collision (eV) | PIC 5 |   |
| _              |       | 1      | Phosphonic acid | 80.8000      | 62.9000       | <b>V</b>   | 1.013     | 20       | 12             |       |   |
| Span           | 0     | 2      | Phosphonic acid | 80.8000      | 78.9000       | <b>V</b>   | 1.013     | 20       | 10             |       |   |
|                |       |        | -               |              |               |            |           |          |                |       |   |

When using the auto dwell option, adjust your peak width and specify +/- 15 points per peak for quantitative analysis (options MS method). The dwell time will be adjusted accordingly. Please verify the actual points per peak of the method.

| Points Per Peak             | 🗹 Experiment Setup - 🖉 masslynx\default.pro\acqudb\default.exp |
|-----------------------------|----------------------------------------------------------------|
| Chromatography              | File Edit View Options Toolbars Functions Help                 |
| Peak Width(s) 3             | D 🚔 🖬 🌍 🖉 🗙                                                    |
| Required Points Per Peak 15 | SIR 🖌 📝 MRM 📝 RadarScan 📝 Parents                              |
| Set às Default OK Cancel    | Points Per Peak: 15.000                                        |
|                             | Total Run Time: 5.00 ↔                                         |
|                             |                                                                |

#### MRM V-Sort

- There are two options for sorting out the MRM transitions:
  - 1. acquiring masses in ascending order
  - 2. V-sort algorithm (acquired in the optimum order of performance, minimizing large voltage jumps)
- This can be important when very short dwell times and inter-scan delay times are used. It is recommended to always use V-sorting as this will never have a negative impact on sensitivity.
- Applying the v-sorting will affect the MS method as it will reorder the functions. It may have an impact on the processing method, though, when the acquisition function numbers are set to 0 there will be no problem.

| MRM and SIR sorting Options                                                                                                    |                                                               |                                                         | <b>—</b> × <b>—</b> ] |  |  |  |
|----------------------------------------------------------------------------------------------------|---------------------------------------------------------------|---------------------------------------------------------|-----------------------|--|--|--|
| There are 2 options available to<br>option is to sort the masses in as<br>masses using the V sort algorithr                       | sort MRM/SIR functions a<br>scending order. The alterna<br>m. | nd channels. The default<br>ative option is to sort the |                       |  |  |  |
|                                                                                                    | Mass V Sort                                                   |                                                         |                       |  |  |  |
|                                                                                                    | 🔲 Enabled                                                     |                                                         |                       |  |  |  |
|                                                                                                    |                                                               |                                                         |                       |  |  |  |
| Please note that any MRM/SIR functions containing channels that have a mass of<br>MASS_n type will not have their channels sorted |                                                               |                                                         |                       |  |  |  |
|                                                                                                    |                                                               |                                                         |                       |  |  |  |
| OK                                                                                                    | Ca                                                            | ancel                                                   |                       |  |  |  |

Waters™

#### 3. Shutdown the instrument

- Clean the fluidics
- Switch off the instrument

#### **Fluidics Tab**

- In the MS Tune page go back to the Fluidics tab. Replace the active reservoir by a bottle of pure methanol and purge to prevent blockage of the valve and to keep the fluidics system clean.
- After purging, press start in the combined position to flush the valve internal connections & tubing. Keep the flow on for 30s.
- Stop the flow. Leave the bottle of methanol in the actual position.
- Stop the LC mobile phase flow.

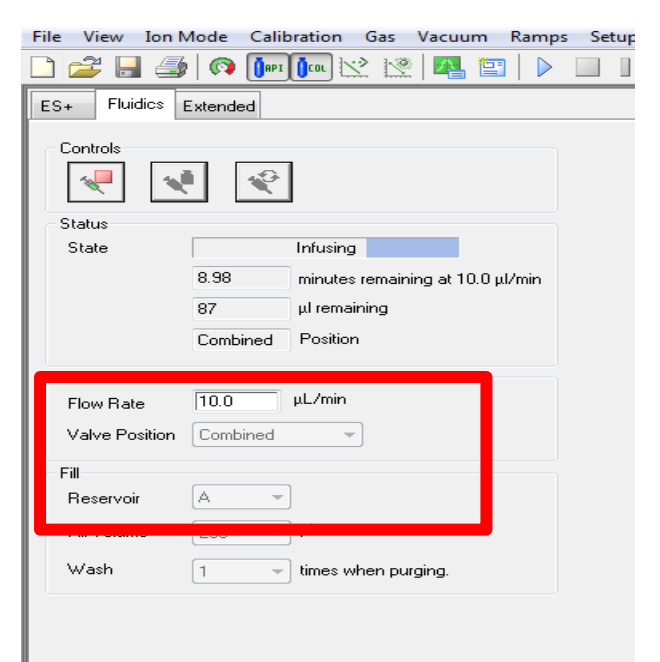

#### Switch off the instrument

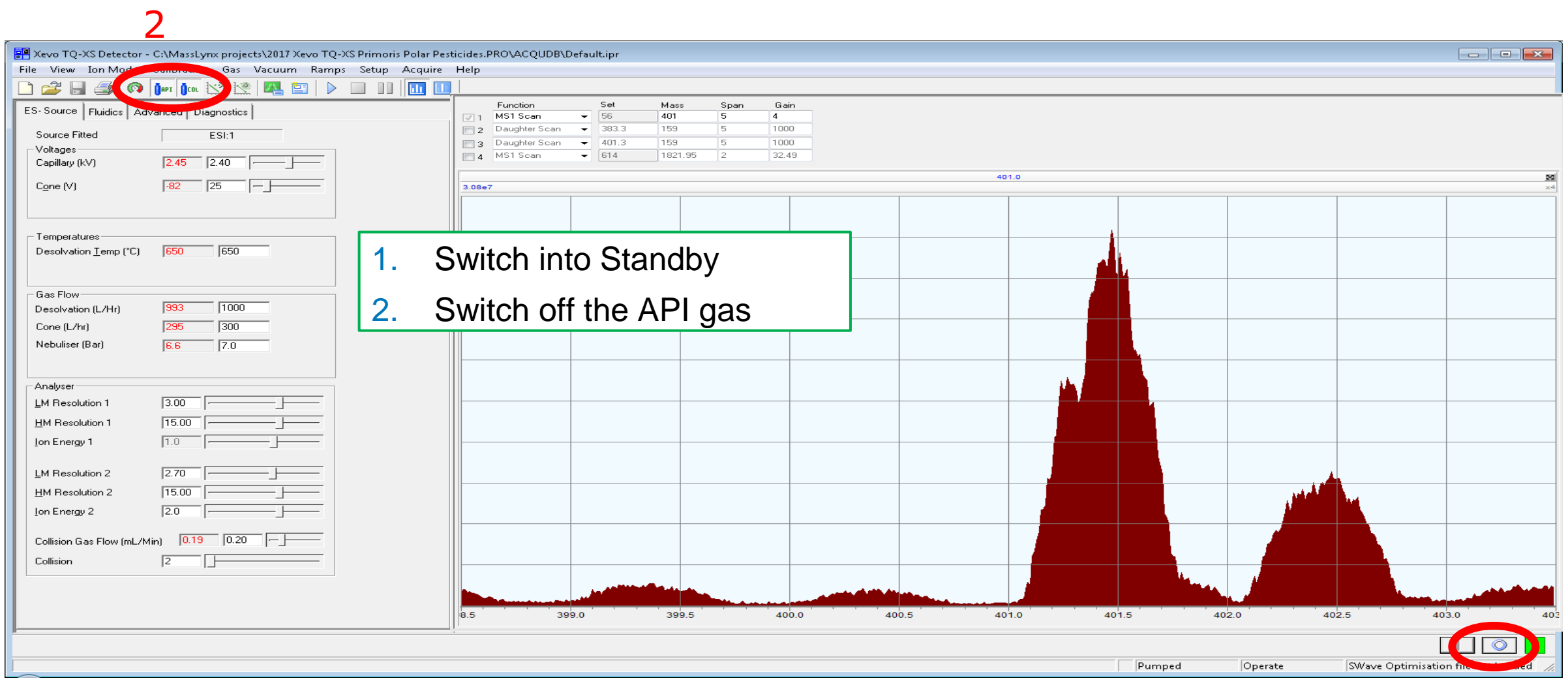